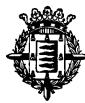

## A. Apartado

• Copiamos y pegamos el contenido de la tabla del documento (\*.docx). Seleccionamos el conjunto de datos y convertimos el rango de datos en una tabla

Vamos a pestaña Diseño y con los datos seleccionados convertimos en tabla. Cualquiera de los formatos es válido

|                                 | 02_Supuesto_E        | xcel_resuelto.xisx [solo lecture] ·       |                      |              |              |                   |                   |            |            |         |             |                    |          |               |               |              |           |      |
|---------------------------------|----------------------|-------------------------------------------|----------------------|--------------|--------------|-------------------|-------------------|------------|------------|---------|-------------|--------------------|----------|---------------|---------------|--------------|-----------|------|
| ticio Insertar Diseño de página | Fórmulas Datos Revis | sar Vista Programador                     | Ayuda ArcGIS Acr     | obat Pow     | rer Pivot    | Diseño            | Ŷ                 | ¿Qué desea | hacer?     |         |             |                    |          | 186           |               |              |           |      |
| ortar Calibri - 11              | • A A = = = *        | - 30 Aaustar texto                        | General -            |              |              | Normal            | Buen              | 0          | Incorrecto | Neu     | tral        | Cálculo            |          | ***           | × 🖬           | ∑ Autosuma   | · Av      |      |
| piar *                          | A. A                 | TT 170 cm 1                               | FD - 0/ mm   6.0 .00 | Fermate      | Dar formato  | Tolda de co       | Cold              |            | Entrada    | Mice    | nderute     | Minervieculo       | •        | Insertar Elie | sinar Formato | 😨 Relienar * | Ordenary  |      |
| piar formato                    | A. T. D. C. C. Z.    | 211 Ell Combinary centrar *               |                      | ondicional * | como tabla - | -                 | Certor            |            | CITCING    | 1010    |             |                    |          | *             |               | 🦑 Borrar *   | filtrar * | sele |
| eles 13 Fuente                  | 5                    | Alineación is                             | Número is            |              | Claro        |                   |                   |            |            |         |             |                    |          | G             | idas          |              | Edición   |      |
| * : * 6                         | DREEENTACION         |                                           |                      |              |              |                   |                   |            |            |         |             |                    |          |               |               |              |           |      |
| PECHA                           | PRESERVACION         |                                           |                      |              |              |                   |                   |            |            |         |             |                    |          |               |               |              |           |      |
|                                 |                      |                                           |                      |              |              |                   |                   |            |            |         |             |                    |          |               |               |              |           |      |
| A 8                             | с                    | D                                         | E                    |              |              |                   |                   |            |            |         |             |                    |          | L             | M             | N            | 0         |      |
| RESENTACION . DNI-PROGENITOR    | NOMBRE PROGENITOR    | <ul> <li>APELLIDO PROGENITOR 1</li> </ul> | APELLIDO PROGENITOR  | 12 🖬 REN     |              |                   |                   |            |            |         |             | >/A 💌              |          |               |               |              |           |      |
| 25/09/2022 97273909D            | MARTINA              | PRIETO                                    | IGLESIAS             | C9.5         |              |                   |                   |            |            |         |             | 6                  |          |               |               |              |           |      |
| 25/09/2022 97273909D            | MARTINA              | PRIETO                                    | IGLESIAS             | €9.5         |              |                   |                   |            |            |         |             | 8                  |          |               |               |              |           |      |
| 09/09/2022 709147653            | IRMA                 | GONZÁLEZ                                  | AGUILAR              | €7.:         |              | C                 |                   |            |            |         |             | 11                 |          |               |               |              |           |      |
| 27/09/2022 Y34206879H           | AICHA                | AIT EL MAHI                               | GEORGIEVA            | 69.0         | Medio        |                   |                   |            |            |         |             | 11                 |          |               |               |              |           |      |
| 27/09/2022 Y34206879H           | AICHA                | AIT EL MAHI                               | GEORGIEVA            | 69.0         |              |                   |                   |            |            |         |             | 3                  |          |               |               |              |           |      |
| 06/09/2022 83523322R            | VALERIA              | MUNTES DE OCA                             | LAMELA               | €7.:         |              |                   |                   |            |            |         |             | S                  |          |               |               |              |           |      |
| 09/09/2022 70914765J            | IRMA                 | GONZALEZ                                  | AGUILAR              | €7.;         | 0000-        | DODOP             |                   | 90000      | 00000      |         | 90000       | 11                 |          |               |               |              |           |      |
| 06/09/2022 83523322R            | VALERIA              | MONTES DE OCA                             | LAMELA               | C7.2         |              |                   |                   |            |            |         |             | 4                  |          |               |               |              |           |      |
| 26/09/2022 17938629V            | ELENA                | JORGE                                     | NAWAZ                | €12.0        |              |                   |                   |            |            |         | Verde, I    | stilo de tabla mer | fio 14   |               |               |              |           |      |
| 25/09/2022 422506870            | AITANA               | BLANCO                                    | BADDA                | £5.5         |              |                   |                   |            |            |         |             |                    |          |               |               |              |           |      |
| 23/09/2022 86676386A            | ANTONIO JOSE         | MATO                                      | CURIEL               | €12.0        |              |                   |                   |            |            |         |             | 8                  |          |               |               |              |           |      |
| 07/09/2022 15401864P            | PILAR                | BEN BOUAZZA                               | HERNANDEZ            | 64.          | 99999        |                   |                   |            |            |         |             | 9                  |          |               |               |              |           |      |
| 17/09/2022 65048825H            | LETICIA              | VELA                                      | PAYARES              | 64.2         |              |                   |                   |            |            |         |             | 4                  |          |               |               |              |           |      |
| 10/09/2022 998430655            | TIOFILA              | ANGELOVA                                  |                      | €10.2        |              |                   |                   |            |            |         |             | 10                 |          |               |               |              |           |      |
| 27/09/2022 14682160L            | TOMASA               | GAYO                                      | RUIZ-DIAZ            | C.           | Owner        |                   |                   |            |            |         |             | 12                 |          |               |               |              |           |      |
| 16/09/2022 Y54759025V           | FLERIFER INES        | AGUINAGA                                  | FRANCO               | 68.0         | Oscuro       |                   |                   |            |            |         |             | 7                  |          |               |               |              |           |      |
| 02/09/2022 482159870            | DANIELLA             | FUENTES                                   | ORTIZ                | €7.5         |              |                   |                   |            |            |         |             | 12                 |          |               |               |              |           |      |
| 03/09/2022 16287829Q            | JOSEFINA             | RAMOS                                     | UCETA                | 67.9         |              |                   |                   |            |            |         |             | 9                  |          |               |               |              |           |      |
| 22/09/2022 47470748T            | M. CONCEPCION        | GOMEZ                                     | BLANCO               | 66.5         |              | -                 |                   |            |            |         |             | 11                 |          |               |               |              |           |      |
| 19/09/2022 X75301794H           | YESICA YULIETH       | ABDELLA                                   | ANGUIANO             | 68.5         |              |                   |                   |            |            |         |             | 12                 |          |               |               |              |           |      |
| 24/09/2022 13520384A            | FATIMA               | ARREGUIN                                  | COLOME               | CS.          |              |                   |                   |            |            |         |             | 7                  |          |               |               |              |           |      |
| 07/09/2022 Y46696436P           | ELENA                | ALFONZO                                   |                      | 611.9        | Muevo        | estilo de tabla.  |                   |            |            |         |             |                    |          |               |               |              |           |      |
| 27/09/2022 67480201K            | MIGUEL               | FERNANDEZ                                 | MANSILLA             | £13          | 23 Name      | estilo de tabla : | dinámica          |            |            |         |             | 10                 |          |               |               |              |           |      |
| 22/09/2022 X79335795H           | RENATA CRISTINA      | AGUIAR                                    | DOS SANTOS           | €10.1        |              | 2                 |                   |            |            |         |             | 3                  |          |               |               |              |           |      |
| 05/00/2022 59422/19C            | Change -             | SentramentA                               | LOOFT                | (11.9        | 09,00 M.L    | DARA              | DEIRO             | Sector S   | PEREZ      |         |             | -                  |          |               |               |              |           |      |
| 22/00/2022 13318/36L            | DELENIA ANDERAE      | AV41 A                                    | ACODULA              | 69.3         | 00,70 BAR    | LA CONTRACT       | PEIRO             |            | ANDIA      |         |             | 2                  |          |               |               |              |           |      |
| 25/05/2022 092552115            | DELTINA ANDEME       | AVILA DE CO                               | ADPRILLA             | 6120         | 00,96 JUL    | LUFA.             | DALENCO           | 10/20      | AVILA      |         |             | 10                 |          |               |               |              |           |      |
| 11/00/2022 502/4/450            | CULVEA               | PRODEIGUEZ                                | ICIDEE               | 611.2        | 00.25 M.L    | DIA MICENTA       | BALENU<br>BOEA DI | LA         | RODRIGI    | 167     |             | 5                  |          |               |               |              |           |      |
| 16/00/2022 814903/1L            | AAELIEA CICELA       | AVYOUN                                    | KANTA BOZHIEVA       | 612.0        | 61.01 EST    | UCD COLOR         | CHEN              |            | AKKOUN     | U.C.C.  |             | 12                 |          |               |               |              |           |      |
| 05/06/3033 151344990            | EVELIN               | SERRAT                                    | OUEZADA              | 612.0        | 01,01 EST    | IDENIE .          | GARCIA            |            | SCRRAT     |         |             | 12                 |          |               |               |              |           |      |
| 09/09/2022 131/00/200           | UCIMIITU             | 71111157.6                                | CARRASCOSA           | 610.7        | 51.02 84 8   | ACOCODES          | 7111157           |            | PUIZ DE    | GALINA  |             | 2                  |          |               |               |              |           |      |
| 27/09/2022 0/10/0039            | TESSA                | ARAUNO                                    | GULICA               | 66.9         | 07.60 MAI    | PTA LEONOR        | SEGOVIN           | NNO.       | ARAILIO    | - A - C |             | 11                 |          |               |               |              |           |      |
| 13/09/3032 200723371            | 1000                 | ALVARE?                                   | MOUNA                | 612.5        | 72.60        | IO ANTONIO        | ALVARE            | 7          | PINTO      |         |             | 11                 |          |               |               |              |           |      |
| 18/09/2022 251444229            | ISABEI               | AIMAGEO                                   | OVE                  | 611.7        | 22.27 MAI    | DIA DII AD        | GOMEZ             |            | ALMAGE     | 0       |             |                    |          |               |               |              |           |      |
| 02/09/2022 948440479            | NOA                  | PARRA                                     | ITURRALDE            | 62.5         | 10.65 506    | IA                | LOPEZ D           | E LETONA   | PARRA      |         |             | 12                 |          |               |               |              |           |      |
| 00,00,000 9000007F              |                      |                                           |                      |              |              |                   | COPEL D           | e set one  |            |         |             |                    |          |               |               |              |           |      |
| Hoja1 Hoja2 Hoja3 H             | ioja4 Hoja5 🛞        |                                           |                      |              |              |                   |                   |            |            |         |             |                    |          |               |               |              |           |      |
|                                 |                      |                                           |                      |              |              |                   |                   |            |            |         | Promedio: 1 | 7780,396 Recue     | nto: 204 | Suma: 108     | 81602,35      |              | -         | +    |
|                                 |                      |                                           |                      |              |              |                   |                   |            |            |         |             |                    |          |               | _             |              |           | -    |

• Solicitudes repetidas tendrán que ser buscadas y señaladas NECESARIAMENTE mediante regla de celda de color

|       |                          |                               |                                  |              |               |                 |            |                |                                |          |            |                     |           |                        |                        |                |                        |        |                    |                    |               |                  |              |                   |   |       |          |             |              |                                          |         |                           | ×             |
|-------|--------------------------|-------------------------------|----------------------------------|--------------|---------------|-----------------|------------|----------------|--------------------------------|----------|------------|---------------------|-----------|------------------------|------------------------|----------------|------------------------|--------|--------------------|--------------------|---------------|------------------|--------------|-------------------|---|-------|----------|-------------|--------------|------------------------------------------|---------|---------------------------|---------------|
|       | 11                       | cio Inse                      |                                  | página       |               |                 |            |                | sta Progra                     |          |            |                     |           |                        |                        |                |                        |        |                    |                    |               |                  |              |                   |   |       |          |             |              |                                          |         | A Comp                    | artir         |
| Pegar | X Cor<br>E≙ Cop<br>∛ Cop | tar<br>piar –<br>piar formato | Calibri<br>N K S +               | - 11<br>     | A A           | ==              | <i>₽</i> , | 8              | Ajustar texto<br>Combinar y cr | entrar = | General    | 36 oco   <u>%</u> 8 | •<br>8 Fi | z<br>ermato<br>diciona | Dar for<br>al + como t | mato<br>abla * | Normal<br>Celda de co. | B.     | ieno<br>Ida vincul | Incorre<br>Entrada | cto /         | Neutrai<br>Notas |              | Cálculo<br>Salida |   | i v v | sertar B | iminar<br>* | Formato<br>* | ∑ Autosuma<br>↓ Relienar *<br>Ø Borrar * | * Arr   | Buscar y<br>seleccionar * |               |
| Po    | ortapap                  | eles (                        | - FL                             | uente        |               | 5               | A          | lineació       | n                              | 6        | ,          | lúmero              | -         | Re                     | nglas para i           | resaltar       | celdas >               |        | Ex manor mue       |                    |               |                  |              |                   |   |       |          | Celdas      |              |                                          | Edición |                           | ^             |
| H21   |                          | • • •                         | < √ £r                           | PINO         |               |                 |            |                |                                |          |            |                     |           | Re                     | eglas super            | iores e        | inferiores *           |        | Es menor que       |                    |               |                  |              |                   |   |       |          |             |              |                                          |         |                           | ^             |
|       |                          |                               |                                  |              |               |                 |            |                |                                |          |            |                     |           | E Ba                   | calas de ga            | tos<br>lor     | ,<br>,                 |        | Es igual a         |                    |               |                  |              |                   |   |       |          |             |              |                                          |         |                           |               |
|       | HA P                     | A                             | DN - DNI-PRO                     | B<br>GENITOR | NOM           | C<br>BRE PROGE  |            | APELL          | D<br>IDO PROGEN                | ITOR 1   | APELL      | E<br>IDO PROGE      |           | <u>د</u>               | onjuntos de            | e iconos       |                        |        | Texto que con      | iene               | 1<br>00 2 HUG | )/A -            | J<br>EDAD HU | 0/A -             | к |       | L        |             | м            | N                                        | 0       | р                         |               |
| 2     |                          | 25/09<br>25/09                | /2022 97273909<br>/2022 97273909 | 0            | MART          | INA<br>JINA     |            | PRIET          | 0                              |          | IGLES      | AS<br>AS            | 5         | Nuev                   | va regla<br>ar reglas  |                | ,                      |        | <u>U</u> na fecha  |                    |               |                  |              | 6<br>8            |   |       |          |             |              |                                          |         |                           |               |
| 4     |                          | 09/09                         | /2022 70914765<br>/2022 X2420687 | 1            | IRMA<br>AICH/ |                 |            | GONZ<br>ALT EL | ALEZ                           |          | AGUIL      | AR                  |           | <u>A</u> dmi           | iinistrar reg          | fas            |                        | 100    | Valores duplica    | dos                | LEZ           |                  |              | 11                |   |       |          |             |              |                                          |         |                           |               |
| 6     |                          | 27/09                         | 2022 13420687                    | 9H           | AICHA         | Å               |            | AIT EL         | MAHI                           |          | GEOR       | GIEVA               |           |                        | 9.037.03               | MAUE           | DILIO DANIEL           |        |                    |                    | AHI           |                  |              | 3                 |   |       |          |             |              |                                          |         |                           |               |
| 7     |                          | 06/09                         | /2022 83523322                   | 8            | VALE          | RIA             |            | MONT           | TES DE OCA                     |          | LAME       | LA                  |           | e                      | 7.225,79               | CIPRI          | ANO                    | L      | lás reglas         |                    | S DE OCA      | λ.               |              | 5                 |   |       |          |             |              |                                          |         |                           |               |
| 8     |                          | 09/09                         | 2022 70914765                    | J            | IRMA          |                 |            | GONZ           | ÁLEZ                           |          | AGUIL      | AR                  |           |                        | 7.212,71               | MANU           | JEL ANTONIO            | D MIRA | NDA                | GONZ               | ZÁLEZ         |                  |              | 11                |   |       |          |             |              |                                          |         |                           |               |
| 9     |                          | 06/09                         | 2022 83523322                    | <b>R</b>     | VALE          | RIA             |            | MONT           | TES DE OCA                     |          | LAME       | LA                  |           | •                      | 7.225,79               | CIPRI          | ANO                    | GUTIE  | RREZ               | MON                | TES DE OCA    | A                |              | - 4               |   |       |          |             |              |                                          |         |                           |               |
| 10    |                          | 26/09                         | 2022 17938629                    | v            | ELENA         | λ               |            | JORGE          |                                |          | NAW        | λZ                  |           | €1                     | 12.055,17              | FUEN           | CISLA                  | ANDF   | IES                | JORG               | ε             |                  |              | 9                 |   |       |          |             |              |                                          |         |                           |               |
| 11    |                          | 25/09                         | 2022 42250687                    | 0            | AITAN         | NA .            |            | BLAN           | 00                             |          | BADD       | A                   |           | €                      | 6.912,26               | MMA            | GDALENA                | VELA   | sco                | BLAN               | co            |                  |              | 9                 |   |       |          |             |              |                                          |         |                           |               |
| 12    |                          | 23/09                         | 2022 86676386                    | A            | ANTO          | NIO JOSE        |            | MATO           |                                |          | CURIE      | L                   |           | €1                     | 12.064,71              | EDUA           | RDO                    | MATO   | )                  | LLORE              | ENTE          |                  |              | 8                 |   |       |          |             |              |                                          |         |                           |               |
| 13    |                          | 07/09                         | 2022 15401864                    | P            | PILAR         |                 |            | BEN B          | OUAZZA                         |          | HERN       | ANDEZ               |           | 6                      | 4.755,88               | HECTO          | DR ENRIQUE             | CARR   | ASCO               | BEN B              | BOUAZZA       |                  |              | 9                 |   |       |          |             |              |                                          |         |                           |               |
| 14    |                          | 17/09                         | 2022 65048825                    | ы            | LETICI        | A               |            | VELA           |                                |          | PAYA       | RES                 |           | •                      | 4.517,98               | RAFAI          | EL                     | CAMI   | NO                 | VELA               |               |                  |              | - 4               |   |       |          |             |              |                                          |         |                           |               |
| 15    |                          | 10/09                         | 2022 99843065                    | 6            | TIOFI         | LA .            |            | ANGE           | LOVA                           |          |            |                     |           | €1                     | 10.509,49              | M. RO          | ISARIO                 | LEON   |                    | ANGE               | LOVA          |                  |              | 10                |   |       |          |             |              |                                          |         |                           |               |
| 16    |                          | 27/09                         | 2022 14682160                    |              | TOMA          | ASA             |            | GAYO           |                                |          | RUIZ-I     | DIAZ                |           | •                      | 19.030,62              | MFE            |                        | MASE   | DO                 | GAYO               | )             |                  |              | 12                |   |       |          |             |              |                                          |         |                           |               |
| 17    |                          | 16/09                         | 2022 Y5475902                    | 5V           | FLERI         | FER INES        |            | AGUIN          | NAGA                           |          | FRAN       | co                  |           | 6                      | 8.015,24               | MPIL           | AR                     | VORC   | NOVA               | AGUI               | NAGA          |                  |              | 7                 |   |       |          |             |              |                                          |         |                           |               |
| 18    |                          | 02/09                         | 2022 48215987                    | 0            | DANI          | LLA             |            | FUENI          | IES                            |          | ORTIZ      |                     |           | •                      | 07.900,82              | RAMI           | RO                     | GARC   | TA-DA SILVA        | FUEN               | TES           |                  |              | 12                |   |       |          |             |              |                                          |         |                           |               |
| 19    |                          | 03/09                         | 2022 10287829                    | u<br>*       | JUSEP         | INA DAIGERCICAL |            | COM            | /S                             |          | OLEN       |                     |           |                        | 17.907,99              | PEDRO          | A CONTOURS             | SAIN C | TERIO              | COM                |               |                  |              |                   |   |       |          |             |              |                                          |         |                           |               |
| 20    |                          | 19/09                         | 2022 47470748                    |              | VESIC         | A VULLETM       |            | ABOO           | 1.4                            |          | ANGU       | IANO                |           |                        | 0.301,15               | GONZ           | A SUNSULES             | DINO   | TENU               | ABDE               | 11.4          |                  |              | 12                |   |       |          |             |              |                                          |         |                           |               |
| 22    |                          | 24/09                         | 2022 13520384                    | A.           | FATIN         | AA AA           |            | ARREC          | SUIN                           |          | 010        | MF                  |           | è                      | 8.502.02               | MARI           | Δ ΡΙΔ                  | ARGL   | FLIES              | ARRE               | GUIN          |                  |              | 7                 |   |       |          |             |              |                                          |         |                           |               |
| 23    |                          | 07/09                         | 2022 14669643                    | 10           | ELENA         |                 |            | ALFOR          | NZO                            |          |            |                     |           | -                      | 1.947.75               | FRAN           | CISCO ASIS             | EL IKI | IL.                | ALEO               | NZO           |                  |              | 7                 |   |       |          |             |              |                                          |         |                           |               |
| 24    |                          | 27/09                         | 2022 67480201                    | ĸ            | MIGU          | ei.             |            | FERNA          | ANDEZ                          |          | MANS       | ILLA                |           | 6                      | 7.406,27               | NURI           |                        | FERN   | ANDEZ              | BUEN               | 0             |                  |              | 10                |   |       |          |             |              |                                          |         |                           |               |
| 25    |                          | 22/09                         | 2022 X7933579                    | I5H          | RENA          | TA CRISTIN/     | Δ.         | AGUIA          | NR .                           |          | DOS S      | ANTOS               |           | €1                     | 10.849,18              | PABLO          | D ALBERTO              | TOTE   | VA                 | AGUL               | AR            |                  |              | 3                 |   |       |          |             |              |                                          |         |                           |               |
| 26    |                          | 17/09                         | 2022 59422719                    | с            | AYOU          | 8               |            | SANT           | AMARIA                         |          | SAN N      | AIGUEL              |           | €1                     | 11.964,80              | M. DO          | LORES                  | SANT   | AMARIA             | PEREZ              | Z             |                  |              | 7                 |   |       |          |             |              |                                          |         |                           |               |
| 27    |                          | 06/09                         | 2022 13318756                    | L            | EMMU          | A               |            | MART           | 1                              |          | LOPEZ      |                     |           | 6                      | 9.100,76               | BARB           | ARA                    | PEIRC  | )                  | MART               | n             |                  |              | 7                 |   |       |          |             |              |                                          |         |                           |               |
| 28    |                          | 23/09                         | 2022 09235211                    | F            | DELFI         | NA ANDEME       | E          | AVILA          |                                |          | ASPRI      | UA                  |           | €1                     | 12.080,98              | JULIA          |                        | JIMEN  | 4EZ                | AVILA              | ۱. I          |                  |              | 7                 |   |       |          |             |              |                                          |         |                           |               |
| 29    |                          | 24/09                         | 2022 50274745                    | J            | BEAT          | RIZ             |            | PILCO          |                                |          | BERN       | AL                  |           | €                      | 7.197,39               | M.LUI          | SA                     | BALE   | NCIAGA             | PILCO              | )             |                  |              | 10                |   |       |          |             |              |                                          |         |                           |               |
| 30    |                          | 11/09                         | 2022 81496371                    | L            | SILVIA        | Α               |            | RODR           | IGUEZ                          |          | ISIDRE     |                     |           | •                      | 11.209,35              | MARI           | A VICENTA              | ROSA   | DELA               | RODR               | IIGUEZ        |                  |              | 5                 |   |       |          |             |              |                                          |         |                           |               |
| 31    |                          | 16/09                         | 2022 Y5365939                    | 38           | MELIS         | A GICELA        |            | AKKO           | UH                             |          | KANT       | ARDZHIEVA           |           | €1                     | 12.061,01              | ESTHE          | R                      | CHEN   |                    | AKKO               | IUH           |                  |              | 12                |   |       |          |             |              |                                          |         |                           |               |
| 32    |                          | 05/09                         | 2022 15174499                    | 0            | EVEU          | N               |            | SERRA          | ut                             |          | QUEZ       | ADA                 |           | €1                     | 12.031,56              | M. JES         | 503                    | GARC   | A                  | SERRA              | AT            |                  |              | 5                 |   |       |          |             |              |                                          |         |                           |               |
|       |                          | Hoja1                         | Hoja2 Ho                         | ija3 Hoj     | a4 F          | HojaS           | ۲          |                |                                |          |            |                     |           |                        |                        |                |                        |        |                    |                    |               |                  |              |                   |   |       |          |             |              |                                          |         |                           |               |
| Listo | 22                       |                               |                                  |              |               |                 |            |                |                                |          |            |                     |           |                        |                        |                |                        |        |                    |                    |               |                  |              |                   |   |       |          |             | E            |                                          | -       |                           | 100 %         |
|       | Q                        | Escribe ac                    | uí para buscar                   |              | <b>8</b> 42   |                 |            | C              |                                | ×B       | <b>N</b> B |                     |           |                        |                        |                |                        |        |                    |                    |               |                  |              |                   |   |       |          |             |              |                                          | •       | 40 11/1                   | 043<br>0/2022 |

Seleccionamos la tabla. A continuación, vamos a pestaña Diseño, a continuación, Reglas para resaltar resultados y a continuación Valores Duplicados. Vemos los resultados repetidos por reglas de color. Ordenamos por color y vemos que hay cuatro solicitudes repetidas.

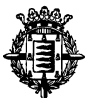

#### B. Trasladar datos desde la hoja nº1 sin solicitudes repetidas (0,20 ptos)

| E          | ] <b>5</b> • ∂• ∎                                                                                  |                              |                    |                | Librol - E                                        | ccel        |            |                                                 |                                    | Herramier                                 | ntas de tabl                            |                               |                            |                                           |                  |            |                          |                |                                        | 1                                    | 8 -   | σ×.                |
|------------|----------------------------------------------------------------------------------------------------|------------------------------|--------------------|----------------|---------------------------------------------------|-------------|------------|-------------------------------------------------|------------------------------------|-------------------------------------------|-----------------------------------------|-------------------------------|----------------------------|-------------------------------------------|------------------|------------|--------------------------|----------------|----------------------------------------|--------------------------------------|-------|--------------------|
|            | hivo Inicio Insertar Diseño                                                                        | de página                    | Fórmulas E         | latos Revisa   |                                                   | Programador | Avuda      | ArcGIS Acrobat                                  | Power Pivot                        | De                                        | istño                                   | Q Dué dese                    | a hacer?                   |                                           |                  |            |                          |                |                                        |                                      |       | Compartir          |
| Obt<br>dat | ner Desde el Desde Desde una l<br>s * texto/CSV la web tabla o rango r<br>Obtener y transformar da | Fuentes Con<br>ecientes exis | exiones<br>stentes | Consultas y co | itas y conexion<br>dades<br>ificulos<br>onexiones | es 21 🔀     | Filtro     | Borrar<br>Volver a aplicar<br>Avanzadas<br>trar | Texto en Rellen<br>columnas rápida | Quiter<br>duplicados<br>F                 | Validación<br>de datos =<br>Herramienta | Consolidar Relacions de datos | Administra<br>modelo de da | r<br>Análisis de<br>Nipótesis *<br>Previs | Previsión<br>ión | Agrupar De | sagrupar Su<br>*<br>Esqu | ittotal<br>ena | ostrar detalle<br>cultar detalle<br>ra | Anălisis de<br>2. Solver<br>Anălisis | fatos | ^                  |
| A2         | * : × ✓ fr                                                                                         | 25/09/20                     | 022                |                |                                                   |             |            |                                                 |                                    |                                           |                                         |                               |                            |                                           |                  |            |                          |                |                                        |                                      |       | ^                  |
|            |                                                                                                    |                              |                    |                |                                                   |             |            |                                                 | Quita<br>Para duphi                | r duplicados<br>timinar valores<br>rados. | i duplicado                             | s, seleccione una o           | varias columnas qu         | 7 ><br>ae contengan                       | L                |            |                          |                |                                        |                                      |       |                    |
| 1          | A 8                                                                                                | C                            | D                  | E              | F                                                 | G           | н          | 1                                               | 1                                  |                                           |                                         |                               |                            | and an exchanged of                       | 1.1              | Q          | R                        | s              | т                                      | U                                    | v     | W =                |
| 1          | FECHA PF DNI-PROGENITOR                                                                            | NOMBRE                       | APELUDO            | APELUDO -      | RENTA .                                           | NOMBRE -    | APELUDO -  | APELLIDO 💌 EDA                                  | D HUC 🖌 📑                          | : Seleccionar b                           | 600                                     | S Anular selección            | mo value to                | enter entererado                          |                  |            |                          |                |                                        |                                      |       |                    |
| 2          | 25/09/2022 972739090                                                                               | MARTINA                      | PRIETO             | IGLESIAS       | €9.985,27                                         | RAMON LUIS  | BUSTO      | PRIETO                                          | 6                                  |                                           |                                         |                               |                            |                                           |                  |            |                          |                |                                        |                                      |       |                    |
| 3          | 25/09/2022 972739090                                                                               | MARTINA                      | PRIETO             | IGLESIAS       | €9.985,27                                         | RAMON LUIS  | BUSTO      | PRIETO                                          | 8 Colu                             | mnas                                      |                                         |                               |                            |                                           | ^                |            |                          |                |                                        |                                      |       |                    |
| 4          | 09/09/2022 70914765J                                                                               | IRMA                         | GONZÁLEZ           | AGUILAR        | €7.212,71                                         | MANUEL AN   | MIRANDA    | GONZÁLEZ                                        | 11                                 | ECHA_PRESENT                              | TACION                                  |                               |                            |                                           |                  |            |                          |                |                                        |                                      |       |                    |
|            | 27/09/2022 Y34206879H                                                                              | AICHA                        | AIT EL MAHI        | I GEORGIEVA    | €9.037,03                                         | MAUDILIO D  | VARKEY     | AIT EL MAHI                                     | 11                                 | OMERE PROCE                               | ENITOR                                  |                               |                            |                                           |                  |            |                          |                |                                        |                                      |       |                    |
| 6          | 27/09/2022 Y34206879H                                                                              | AICHA                        | AIT EL MAHI        | I GEORGIEVA    | €9.037,03                                         | MAUDILIO D  | VARKEY     | AIT EL MAHI                                     | 3 H X                              | PELLIDO PROG                              | ENITOR 1                                |                               |                            |                                           |                  |            |                          |                |                                        |                                      |       |                    |
|            | 06/09/2022 83523322R                                                                               | VALERIA                      | MONTES DE          | LAMELA         | €7.225,79                                         | CIPRIANO    | GUTIERREZ  | MONTES DE                                       | 5 🗖 🗛                              | PELLIDO PROG                              | ENITOR 2                                |                               |                            |                                           | ~                |            |                          |                |                                        |                                      |       |                    |
| 8          | 09/09/2022 70914765J                                                                               | IRMA                         | GONZÁLEZ           | AGUILAR        | €7.212,71                                         | MANUELAN    | MIRANDA    | GONZÁLEZ                                        | 11                                 |                                           |                                         |                               |                            |                                           | -                |            |                          |                |                                        |                                      |       |                    |
| 9          | 06/09/2022 83523322R                                                                               | VALERIA                      | MONTES DE          | LAMELA         | €7.225,79                                         | CIPRIANO    | GUTIERREZ  | MONTES DE                                       | 4                                  |                                           |                                         |                               | Acepta                     | r Cancelar                                |                  |            |                          |                |                                        |                                      |       |                    |
|            | 26/09/2022 17938629V                                                                               | ELENA                        | JORGE              | NAWAZ          | €12.055,17                                        | FUENCISLA   | ANDRES     | JORGE                                           | 9                                  |                                           |                                         |                               |                            |                                           | -                |            |                          |                |                                        |                                      |       |                    |
|            | 25/09/2022 422506870                                                                               | AITANA                       | BLANCO             | BADDA          | €6.912,26                                         | M MAGDALE   | VELASCO    | BLANCO                                          | 9                                  |                                           |                                         |                               |                            |                                           |                  |            |                          |                |                                        |                                      |       |                    |
|            | 23/09/2022 85676386A                                                                               | ANTONIO JI                   | OMATO              | CURIEL         | €12.064,71                                        | EDUARDO     | MATO       | LLORENTE                                        | 8                                  |                                           |                                         |                               |                            |                                           |                  |            |                          |                |                                        |                                      |       |                    |
|            | 07/09/2022 15401854P                                                                               | PILAR                        | BEN BOUAZ          | Z HERNANDEZ    | €4.755,88                                         | HECTOR ENF  | CARRASCO   | BEN BOUAZZ                                      | 9                                  |                                           |                                         |                               |                            |                                           |                  |            |                          |                |                                        |                                      |       |                    |
| 14         | 17/09/2022 65048825H                                                                               | LETICIA                      | VELA               | PAYARES        | €4.517,98                                         | RAFAEL      | CAMINO     | VELA                                            | 4                                  |                                           |                                         |                               |                            |                                           |                  |            |                          |                |                                        |                                      |       |                    |
|            | 10/09/2022 998430655                                                                               | TIOFILA                      | ANGELOVA           |                | €10.509,49                                        | M. ROSARIO  | LEON       | ANGELOVA                                        | 10                                 |                                           |                                         |                               |                            |                                           |                  |            |                          |                |                                        |                                      |       |                    |
| 16         | 27/09/2022 14682160L                                                                               | TOMASA                       | GAYO               | RUIZ-DIAZ      | €9.030,62                                         | M FE        | MASEDO     | GAYO                                            | 12                                 |                                           |                                         |                               |                            |                                           |                  |            |                          |                |                                        |                                      |       |                    |
|            | 16/09/2022 Y54759025V                                                                              | FLERIFER IN                  | E AGUINAGA         | FRANCO         | €8.015,24                                         | M PILAR     | VORONOVA   | AGUINAGA                                        | 7                                  |                                           |                                         |                               |                            |                                           |                  |            |                          |                |                                        |                                      |       |                    |
| 18         | 02/09/2022 48215987U                                                                               | DANIELLA                     | FUENTES            | ORTIZ          | €7.900,82                                         | RAMIRO      | GARCIA-DA  | FUENTES                                         | 12                                 |                                           |                                         |                               |                            |                                           |                  |            |                          |                |                                        |                                      |       |                    |
| 19         | 03/09/2022 16287829Q                                                                               | JOSEFINA                     | RAMOS              | UCETA          | €7.907,99                                         | PEDRO       | SAN EMETER | RAMOS                                           | 9                                  |                                           |                                         |                               |                            |                                           |                  |            |                          |                |                                        |                                      |       |                    |
| 20         | 22/09/2022 47470748T                                                                               | M. CONCEP                    | C GOMEZ            | BLANCO         | €6.961.13                                         | MINKA SON   | MONTERO    | GOMEZ                                           | 11                                 |                                           |                                         |                               |                            |                                           |                  |            |                          |                |                                        |                                      |       |                    |
|            | 19/09/2022 ×75301794H                                                                              | YESICA YULI                  | ABDELLA            | ANGUIANO       | €8.921,44                                         | GONZALO     | PINO       | ABDELLA                                         | 12                                 |                                           |                                         |                               |                            |                                           |                  |            |                          |                |                                        |                                      |       |                    |
|            | 24/09/2022 13520384A                                                                               | FATIMA                       | ARREGUIN           | COLOME         | €8.502,02                                         | MARIA PIA   | ARGUELLES  | ARREGUIN                                        | 7                                  |                                           |                                         |                               |                            |                                           |                  |            |                          |                |                                        |                                      |       |                    |
|            | 07/09/2022 ¥46696436P                                                                              | ELENA                        | ALFONZO            |                | €11.947,75                                        | FRANCISCO   | ELIKUL     | ALFONZO                                         | 7                                  |                                           |                                         |                               |                            |                                           |                  |            |                          |                |                                        |                                      |       |                    |
| 24         | 27/09/2022 67480201K                                                                               | MIGUEL                       | FERNANDEZ          | Z MANSILLA     | €7.406,27                                         | NURIA       | FERNANDEZ  | BUENO                                           | 10                                 |                                           |                                         |                               |                            |                                           |                  |            |                          |                |                                        |                                      |       |                    |
|            | 22/09/2022 X79335795H                                                                              | RENATA CR                    | AGUIAR             | DOS SANTOS     | €10.849,18                                        | PABLO ALBE  | TOTEVA     | AGUIAR                                          | з                                  |                                           |                                         |                               |                            |                                           |                  |            |                          |                |                                        |                                      |       |                    |
| 26         | 17/09/2022 59422719C                                                                               | AYOUB                        | SANTAMAR           | SAN MIGUEL     | €11.954,80                                        | M. DOLORES  | SANTAMARI  | PEREZ                                           | 7                                  |                                           |                                         |                               |                            |                                           |                  |            |                          |                |                                        |                                      |       |                    |
|            | 06/09/2022 13318756L                                                                               | EMMA                         | MARTI              | LOPEZ          | €9.100,76                                         | BARBARA     | PEIRO      | MARTI                                           | 7                                  |                                           |                                         |                               |                            |                                           |                  |            |                          |                |                                        |                                      |       |                    |
| 28         | 23/09/2022 09235211F                                                                               | DELFINA AN                   | AVILA              | ASPRILLA       | €12.080,98                                        | JULIA       | JIMENEZ    | AVILA                                           | 7                                  |                                           |                                         |                               |                            |                                           |                  |            |                          |                |                                        |                                      |       |                    |
|            | 24/09/2022 50274745J                                                                               | BEATRIZ                      | PILCO              | BERNAL         | €7.197,39                                         | MLUISA      | BALENCIAGA | PILCO                                           | 10                                 |                                           |                                         |                               |                            |                                           |                  |            |                          |                |                                        |                                      |       |                    |
| 30         | 11/09/2022 81496371L                                                                               | SILVIA                       | RODRIGUEZ          | ISIDRE         | €11.209.35                                        | MARIA VICE  | ROSA DE LA | RODRIGUEZ                                       | 5                                  |                                           |                                         |                               |                            |                                           |                  |            |                          |                |                                        |                                      |       |                    |
| 31         | 16/09/2022 Y536593938                                                                              | MELISA GIC                   | AKKOUH             | KANTARDZH      | €12.051.01                                        | ESTHER      | CHEN       | AKKOUH                                          | 12                                 |                                           |                                         |                               |                            |                                           |                  |            |                          |                |                                        |                                      |       |                    |
| 32         | 05/09/2022 151744990                                                                               | EVELIN                       | SERRAT             | QUEZADA        | €12.031,56                                        | M. JESUS    | GARCIA     | SERRAT                                          | 5                                  |                                           |                                         |                               |                            |                                           |                  |            |                          |                |                                        |                                      |       |                    |
|            | and the factory and the last                                                                       |                              |                    |                |                                                   |             |            |                                                 |                                    |                                           |                                         |                               |                            |                                           |                  | _          |                          |                | 1                                      |                                      |       | -                  |
|            | Hoja1 Hoja3                                                                                        | ۲                            |                    |                |                                                   |             |            |                                                 |                                    |                                           |                                         |                               | 4                          |                                           |                  |            |                          |                |                                        |                                      |       |                    |
| Liste      | _ to                                                                                               |                              |                    |                |                                                   |             |            |                                                 |                                    |                                           |                                         |                               |                            |                                           |                  |            |                          | Recuento       | 204                                    | M                                    |       | + 100 %            |
| 1          | P Escribe aquí para busc                                                                           | ar.                          | •                  | # 📒            | 0                                                 | <b>X</b> B  | 8          |                                                 |                                    |                                           |                                         |                               |                            |                                           |                  |            |                          |                |                                        |                                      | ~ 4   | 8:47<br>11/10/2022 |

En la pestaña datos y con columna de DNI PROGENITOR eliminamos repetidos para quedarnos con solicitudes únicas. Es conveniente eliminar regla de color si bien no es necesario.

| ⊟ •5•        |               |                   |             |               |           |          |                                  |             |              |               |                 |               |               |                                                                                                    |            |                 |            |             |          |               |            |             |
|--------------|---------------|-------------------|-------------|---------------|-----------|----------|----------------------------------|-------------|--------------|---------------|-----------------|---------------|---------------|----------------------------------------------------------------------------------------------------|------------|-----------------|------------|-------------|----------|---------------|------------|-------------|
| hivo         | nicio Inseta  | r Diseño de págir | na Fórm     | ulas Datos    | Revisar   | Vista    | Programa                         | dor Ayudı   | ArcGIS       | Acrobat       | Power Pivot     | Diseño        | Ç 2Qué de     | sea hacer?                                                                                                    |            |                 |            |             |          |               |            | A Com       |
| <u>ل</u> ه د | ortar         | Calibri •         | 11 · A      | × = =         | - »·-     | th Air   | ustar texto                      | Genera      |              | . 📰           |                 | Normal        | Bueno         | Incorrec                                                                                                    | to Neutral | Cálcu           | •          |             | 🖹 🏹      | ∑ Autosuma    | · A.       | Q           |
| Rho          | opiar -       |                   |             | ^ _ P         |           |          | and there a                      |             |              |               |                 | - Contraction |               | and the second second sec |            |                 |            |             |          | Relienar *    | ZI         | -           |
| 🛷 C          | opiar formato | NKSV              | · 🗠 4       | . = = :       | = •= •=   |          |                                  | ar - 🙀 -    | 96 000 38 4  | condicion     | al - como tabla | Celoa de co.  | Celda Vincu   | Entrada                                                                                                    | Notas      | Salida          |            | *           | · ·      | 🥔 Borrar -    | filtrar* s | seleccionar |
| ortapi       | peles G       | Fuente            |             | ra            | Ali       | neación  |                                  | 9           | Número       | 6             |                 |               |               | stilos                                                                                                    |            |                 |            |             | Celdas   |               | Edición    |             |
|              |               |                   | Nolitour    |               | DECORPUT  | collate  | Induction up to                  |             | nocrautoni   | 1-11-Dellarge |                 |               |               |                                                                                                    | CONCETTION | all-company log |            | wronii to   | 0.000000 |               |            |             |
|              |               | ~ xt ~            | allo(120015 | Inviteinu-    | PROGERIN  | 0411:11- | <ul> <li>X pizigoteni</li> </ul> | nell@[nut-b | RUGENITORJ   | j;1]= + j;coi | NCATERAR(       | ;EXTRAC[[6]   | UNI-PROGENIII | ow]];0;4]; - ]                                                                                                    | CONCATENAN | ;EXTRACTION     | (DNI-PROGE | NITON]]]969 | 1, 11    |               |            |             |
|              |               |                   |             |               | _         |          |                                  |             |              |               |                 |               |               |                                                                                                    |            |                 |            |             |          |               |            |             |
|              | A             | 8                 | _           | с             |           | D        | E                                | F           | G            | N             | 0               | P             | R             | S                                                                                                    | T U        | V               | W          | x           | Y        | z             | AA         | AB          |
| СНА          | PRESENTACION  | I DI DNI PROGEN   |             | el/NIE ofusca | ido 💌 NOI | MBRE     | APELLIDO -                       | APELLIDO    | RENTA        | NOMBRE        | - MELLIDO -     | APILLIO -     | DAD HUG       |                                                                                                    |            |                 |            |             |          |               |            |             |
|              | 31/08/2       | 2022 X14/81122X   |             | **1122*       | HAN       | ANE      | ALECU                            | SUAREZ      | e5.170,10    | ALBERTO       | OUHANNA         | ALECU         | /             |                                                                                                    |            |                 |            |             |          |               |            |             |
|              | 01/09/        | 2022 1300340942   |             | 4094          | INER      | SANGEL   | ATTHAMOU                         | GUNZALEZ    | C5.315,35    | LLAKA         | KONTAUTE        | PAIT HAMOU    | 4             |                                                                                                    |            |                 |            |             |          |               |            |             |
|              | 01/09/        | 2022 410547108    |             | -34/1         | LOR       | ENA      | OLIVEIKA                         | MUNUZ       | 08.027,65    | HUNORIO       | DE PAZ DE       | OLIVEIRA      |               |                                                                                                    |            |                 |            |             |          |               |            |             |
|              | 01/09/.       | 2022 X86448422M   |             |               | SAK       | A ZAID A | ANATOLIEV                        | A           | 08.965,45    | BLANCA        | ALZATE          | ANATOLEVA     | 10            |                                                                                                    |            |                 |            |             |          |               |            |             |
|              | 01/09/.       | 2022 243612506    |             | -6125         | BAS       | MA       | ESPEIO                           | CERREDUEL   | A €11.420,12 | LEONCIO       | CARBAJOSA       | L ESPEJO      | 3             |                                                                                                    |            |                 |            |             |          |               |            |             |
|              | 02/09/.       | 2022 2012404031   |             |               | EMI       | LIYA     | AITHRA                           | HONOFRE     | 64.598,80    | TERESA        | HUTNIK          | ATTHKA        | 9             |                                                                                                    |            |                 |            |             |          |               |            |             |
|              | 02/09/        | 8022 482159870    |             | 1598**        | DAN       | RIELLA   | FUENTES                          | OKILZ       | €7.900,85    | KAMIKO        | GARCIA-DA       | FUENTES       | 12            |                                                                                                    |            |                 |            |             |          |               |            |             |
|              | 02/09/.       | 2022 948440479    |             | -4404         | NOP       | a<br>    | PARKA                            | TURKALDE    | 08.510,65    | SUHA          | LOPEZ DE LE     | ETPARKA       | 12            |                                                                                                    |            |                 |            |             |          |               |            |             |
|              | 03/09/        | 2022 06385287Q    |             | -8528         | ANA       | MARIA    | LOZANO                           | ALEXI       | €7.859,75    | MCARME        | N PUUDO         | LOZANO        | 10            |                                                                                                    |            |                 |            |             |          |               |            |             |
|              | 03/09/.       | 2022 16287829Q    |             | -8782         | 102       | EFINA    | RAMOS                            | UCETA       | €7.907,95    | PEDRO         | SAN EMETE       | RRAMOS        | 9             |                                                                                                    |            |                 |            |             |          |               |            |             |
|              | 03/09/.       | 8022 95504139K    |             | -0413         | FER       | NANDO    | MANSILLA                         | MAGARINO    | 15 €9.595,01 | YOLANDA       | MANSILLA        | SERRAT        |               |                                                                                                    |            |                 |            |             |          |               |            |             |
|              | 03/09/2       | 2022 46334272N    |             | *3427**       | M. 1      | ERESA    | IBARRA                           | NIETO       | €11.903,40   | JOSE MIGL     | IEL DIAZ        | IBARRA        | 10            |                                                                                                    |            |                 |            |             |          |               |            |             |
|              | 04/09/2       | 2022 X39991007J   |             | **1007*       | DIAI      | NA MAR   | ANDREEVA                         |             | €5.221,33    | GREGORIA      | IVANOVA         | ANDREEVA      | 7             |                                                                                                    |            |                 |            |             |          |               |            |             |
|              | 04/09/2       | 2022 833090421    |             | *0904**       | FIO       | RELLA AF | NCOCO                            | GABARRI     | €6.121,45    | PAULA MA      | RI ANDRES DE    | coco          | 7             |                                                                                                    |            |                 |            |             |          |               |            |             |
|              | 04/09/2       | 8022 159525750    |             | -3237         | MA        | RTA      | ZARZA                            | TADEO       | 67.540,22    | MARIA PU      | RII GARCIA-CA   | RZARZA        | 3             |                                                                                                    |            |                 |            |             |          |               |            |             |
|              | 04/09/2       | 2022 Y30264895U   |             | 4895*         | KAF       | A        | ANDRIANO                         | VA          | 08.357,17    | SANTIAGO      | IVANOVA         | ANDRIANOV     | 12            |                                                                                                    |            |                 |            |             |          |               |            |             |
|              | 04/09/2       | 2022 22206099M    |             | *0609**       | JOH       | ANA      | LLORENTE                         | GOMEZ       | €12.357,43   | JULIANA       | CASAUS          | LLORENTE      | 4             |                                                                                                    |            |                 |            |             |          |               |            |             |
|              | 05/09/2       | 2022 90844468J    |             | -4446         | CAN       | DIDA     | PLASKON                          | VIELMA      | €6,452,55    | LAURA         | REDONDO         | PLASKON       | 5             |                                                                                                    |            |                 |            |             |          |               |            |             |
|              | 05/09/2       | 2022 13086849F    |             | *8684**       | SON       | IIA ROSA | A KRUSHARO                       | CRESPO      | €11.982,75   | ANA           | BAILON          | KRUSHAROV     | 9             |                                                                                                    |            |                 |            |             |          |               |            |             |
|              | 05/09/2       | 2022 15174499D    |             | *7449**       | EVE       | UN       | SERRAT                           | QUEZADA     | €12.031,56   | 6 M. JESUS    | GARCIA          | SERRAT        | 5             |                                                                                                    |            |                 |            |             |          |               |            |             |
|              | 05/09/2       | 2022 79420802K    |             | *2080**       | CAN       | IDELA    | ESCOBAR                          | CURA        | €12.449,40   | MEUSA         | FERRER          | ESCOBAR       | 12            |                                                                                                    |            |                 |            |             |          |               |            |             |
|              | 06/09/2       | 2022 60067479E    |             | *6747**       | ADA       | 4Y       | GUTIERREZ                        | CERREDUEL   | A €4.817,57  | SUSANA        | GUTIERREZ       | ANTON         | 12            |                                                                                                    |            |                 |            |             |          |               |            |             |
|              | 06/09/2       | 2022 24116752U    |             | *1675**       | M. F      | PAZ      | MILTOS                           | MONZON      | €4.870,63    | M MERCED      | IE! SANTIAGO    | MILTOS        | 10            |                                                                                                    |            |                 |            |             |          |               |            |             |
|              | 06/09/2       | 2022 83523322R    |             | *2332**       | VAL       | ERIA     | MONTES DE                        | LAMELA      | €7.225,75    | CIPRIANO      | GUTIERREZ       | MONTES DE     | 5             |                                                                                                    |            |                 |            |             |          |               |            |             |
|              | 06/09/2       | 022 01123737P     |             | *2373**       | ABD       | ELLATIF  | BASSO                            | HERNANDE    | Z €7.677,50  | EINSTEIN D    | DA BASSO        | MONTOYA       | 7             |                                                                                                    |            |                 |            |             |          |               |            |             |
|              | 06/09/2       | 2022 522395411    |             | *3954**       | ROS       | A AWILE  | D DEZA                           | OSPINA      | €7.820,40    | ANGEL JOA     | AQ BATUT        | DEZA          | 9             |                                                                                                    |            |                 |            |             |          |               |            |             |
|              | 06/09/2       | 2022 13318756L    |             | *1875**       | EMA       | MA       | MARTI                            | LOPEZ       | €9.100,76    | BARBARA       | PEIRO           | MARTI         | 7             |                                                                                                    |            |                 |            |             |          |               |            |             |
|              | 06/09/2       | 2022 77801417D    |             | *0141**       | ISID      | ORA      | MARTINEZ                         | PAIS        | €10.379,66   | FREDDY PA     | TICASTILLO      | MARTINEZ C    | 8             |                                                                                                    |            |                 |            |             |          |               |            |             |
|              | 07/09/3       | 2022 15401854P    |             | *0186**       | PILA      | 4R       | BEN BOUAZ                        | Z HERNANDE  | Z 64.755,88  | HECTOR E      | VR CARRASCO     | BEN BOUAZZ    | 9             |                                                                                                    |            |                 |            |             |          |               |            |             |
|              | 07/09/2       | 022 70309293J     |             | *0929**       | PAB       | LO       | BARRUL                           | FERRER      | €5.754,24    | JUAN PAB      | LO BARRUL       | CASTAÑARE!    | 3             |                                                                                                    |            |                 |            |             |          |               |            |             |
|              | 07/09/3       | 2022 76011720Q    |             | *1172**       | FELI      | PE       | MARTINEZ                         | ESCOBAR     | €5.058,10    | JUAN ANT      | OF MARTINEZ     | CORDERO       | 7             |                                                                                                    |            |                 |            |             |          |               |            |             |
|              | 07/09/3       | 2022 63663177F    |             | *6317**       | BOL       | JVAR     | ANDRES                           | SANCHIS     | €9.323,40    | GLORIA M      | AR ANDRES       | VEGAS         | 10            |                                                                                                    |            |                 |            |             |          |               |            |             |
|              | 07/09/3       | 2022 37624960G    |             | *2496**       | MEL       | JSA      | BORJA                            | MANGOLD     | C9.978,45    | ADELA         | BEÑA            | BORJA         | 12            |                                                                                                    |            |                 |            |             |          |               |            |             |
|              | 07/09/2       | 2022 33091558N    |             | *9155**       | VAN       | IESA     | OUTANI                           | DURAN       | €10.587,86   | MELENA        | GAMAZO          | OUTANI        | 4             |                                                                                                    |            |                 |            |             |          |               |            |             |
|              | 07/09/2       | 2022 Y45696436P   |             | **6436*       | ELE?      | NA       | ALFONZO                          |             | €11.947,75   | FRANCISC      | D / EL IKLIL    | ALFONZO       | 7             |                                                                                                    |            |                 |            |             |          |               |            |             |
|              | 07/09/3       | 2022 560042895    |             | *0428**       | ANA       | A LOREN  | MANZANO                          | MUCIENTES   | €12.129,83   | NAJATY        | NIETO           | MANZANO       | 5             |                                                                                                    |            |                 |            |             |          |               |            |             |
|              | Hoia1         | Hoia2 Hoia3       | Hoja4       | Hoja5         | (+)       | -        |                                  |             |              |               |                 |               |               |                                                                                                    |            |                 |            |             |          |               |            |             |
| **           |               | ingen (regar      | 1.1904      |               | <u> </u>  |          |                                  |             |              |               |                 |               |               |                                                                                                    |            |                 |            |             |          | 000 1991 (TT) |            |             |
|              |               |                   |             |               |           |          |                                  |             |              |               |                 |               |               |                                                                                                    |            |                 |            |             |          | HH 28 1       |            |             |

# C. Ofuscación DNI

Creamos columna de DNI/NIE ofuscado y generamos fórmula

```
=SI(O(IZQUIERDA([DNI-PROGENITOR];1)="X";IZQUIERDA([DNI-
PROGENITOR];1)="Y");CONCATENAR("***";EXTRAE([DNI-
PROGENITOR];6;4);"*");CONCATENAR("***";EXTRAE([DNI-PROGENITOR];4;4);"**"))
```

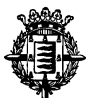

#### D. Iniciales Alumnos

| ⊟          | <b>••</b> •• |                           | 02_Supue              | sto_Excel_resuelto                       | alsa (solo lect | ura] - Excel |                        |              |              | Herramientas d | le tabla  |            |            |         |         | ( |               |               |              | œ –       | ۰                       | ×    |
|------------|--------------|---------------------------|-----------------------|------------------------------------------|-----------------|--------------|------------------------|--------------|--------------|----------------|-----------|------------|------------|---------|---------|---|---------------|---------------|--------------|-----------|-------------------------|------|
|            | Inicio       | Insertar Diseño de página |                       |                                          | Programa        |              |                        |              |              | Diseño         |           | ç Qué dese |            |         |         |   |               |               |              |           | A Compart               |      |
| the second | 👗 Cortar     | Collection and 11         |                       | 20. ab ac                                |                 | Consul       |                        |              | <b>111</b>   | Normal         |           |            | Incorrecto | Noutral | Cilmia  |   |               | × 12          | ∑ Autosuma   | A         | 0                       |      |
|            | Copiar       | v Calcri - II             |                       | w/ · · · · · · · · · · · · · · · · · · · | Stal (BILO      | General      |                        | ∎ z          | 1            | worman         |           | eno        | incorrecto | Neutral | calculo |   | E B           |               | 🐺 Rellenar * | ZT        | $\mathcal{P}$           |      |
| Pegar      | 💕 Copiar fo  | ormato N K S +            |                       | •= •= (E) Co                             | mbinary centr   | ar v 🗳 v 94  | 5 000 <u>38</u> 40     | condiciona   | Dar formato  | Celda de o     | D         |            | Entrada    | Notas   | Salida  | Ŧ | Insertar Elin | ninar Formato | 🦑 Borrar *   | filtrar y | Buscar y<br>leccionar * |      |
| Pe         | rtapapeles   | 5 Fuente                  | 6                     | Alineación                               |                 | G N          | imero                  | G            |              |                |           | Esti       | los        |         |         |   | 0             | eldas         |              | Edición   |                         | ~    |
|            |              |                           |                       |                                          |                 |              |                        |              |              |                |           |            |            |         |         |   |               |               |              |           |                         |      |
| Q,2        |              | $X \vee f_{\pi} = CON$    | CATENAR(IZQUIERDA([(  | P[NOMBRE HUC                             | )/A]];1);",";l2 | QUIERDA([@]  | APELLIDO 1             | HUO/A]];1);" | ";IZQUIERDA  | (@[APELLIDO    | 0 2 HUO/A | J];1))     |            |         |         |   |               |               |              |           |                         | ^    |
|            |              |                           |                       |                                          |                 |              |                        |              |              |                |           |            |            |         |         |   |               |               |              |           |                         |      |
| 1          | A            | B                         | c                     | D                                        | E               | F            | G                      | N            | 0            | P              | Q         | F          | t S        | т       | U       | v | W             | X             | Y            | z         | AA                      |      |
| 1 FEC      | HA_PRESE     | NTACION 🗾 DNI-PROGENITO   | DR 💌 DNI/NIE ofuscado | NOMBRE V                                 | APELLIDO *      | APELLIDO 💌   | RENTA 💌                | NOMBRE       | APELLIDO -   | APELLIDO *     | Iniciales | 💌 EDAD I   | нист       |         |         |   |               |               |              |           |                         |      |
| 2          |              | 31/08/2022 X14781122X     | ****1122*             | HANANE                                   | ALECU           | SUAREZ       | €S.170,16              | ALBERTO      | OUHANNA      | ALECU          | A.O.A     |            | 7          |         |         |   |               |               |              |           |                         |      |
| 3          |              | 01/09/2022 Y36034694Z     | ****4694*             | NEISANGEL                                | AIT HAMOU       | GONZALEZ     | €5.315,33              | CLARA        | KONTAUTIE    | AIT HAMOU      | C.K.A     |            | 4          |         |         |   |               |               |              |           |                         |      |
| 4          |              | 01/09/2022 41054710X      | ***5471**             | LORENA                                   | OLIVEIRA        | MUÑOZ        | €8.027,63              | HONORIO      | DE PAZ DE    | OLIVEIRA       | H.D.O     |            | 7          |         |         |   |               |               |              |           |                         |      |
| 5          |              | 01/09/2022 X86448422M     | ****8422*             | SARA ZAID A                              | ANATOLIEV       | A            | €8.965,49              | BLANCA       | ALZATE       | ANATOLIEV      | AB.A.A    |            | 10         |         |         |   |               |               |              |           |                         |      |
| 6          |              | 01/09/2022 24361250G      | ***6125**             | BASMA                                    | ESPEJO          | CERREDUELA   | €11.420,12             | LEONCIO      | CARBAJOSA    | ESPEJO         | L.C.E     |            | 3          |         |         |   |               |               |              |           |                         | -1-  |
| 7          |              | 02/09/2022 X01240403T     | ****0403*             | EMILIYA                                  | AIT HRA         | HONOFRE      | €4.598,86              | TERESA       | HUTNIK       | AITHRA         | T.H.A     |            | 9          |         |         |   |               |               |              |           |                         |      |
| 8          |              | 02/09/2022 4821598/0      | 1598**                | DANIELLA                                 | FUENTES         | OKTIZ        | €7.900,82              | RAMINO       | GARCIA-DA    | FUENTES        | R.G.F     |            | 12         |         |         |   |               |               |              |           |                         |      |
| 9          |              | 02/09/2022 94844047P      | 4404                  | NOA                                      | PARKA           | TURKALDE     | €8.510,65<br>€7.630.70 | SOFIA        | LOPEZ DE LE  | I PARKA        | S.L.P     |            | 12         |         |         |   |               |               |              |           |                         |      |
| 11         |              | 03/09/2022 0038328/Q      | ***8787**             | IOSEEINA                                 | RAMOS           | LICETA       | 67.037,75              | REDRO        | SAN EMETER   | BAMOS          | DSB       |            | 20         |         |         |   |               |               |              |           |                         |      |
| 12         |              | 03/09/2022 1626/6290      | ***0413**             | EERNANDO                                 | MANSILLA        | MAGARIÑOS    | 69 595 01              | YOLANDA      | MANSILLA     | SERRAT         | VMS       |            | 7          |         |         |   |               |               |              |           |                         |      |
| 12         |              | 03/09/2022 46334272N      | ***3427**             | M TERESA                                 | IBARRA          | NIETO        | £11 903 46             | IOSE MIGHT   | I DIAZ       | IBARRA         | LDL       |            | 10         |         |         |   |               |               |              |           |                         |      |
| 14         |              | 04/09/2022 X39991007J     | ****1007*             | DIANA MAR                                | ANDREEVA        |              | €5.221.33              | GREGORIA     | IVANOVA      | ANDREEVA       | G.LA      |            | 7          |         |         |   |               |               |              |           |                         |      |
| 15         |              | 04/09/2022 833090421      | ***0904**             | FIORELLA AT                              | COCO            | GABARRI      | €6.121.49              | PAULA MAR    | ANDRES DE    | COCO           | P.A.C     |            | 7          |         |         |   |               |               |              |           |                         |      |
| 16         |              | 04/09/2022 15932373Q      | ***3237**             | MARTA                                    | ZARZA           | TADEO        | €7.540,22              | MARIA PUR    | II GARCIA-CA | ZARZA          | M.G.Z     |            | 3          |         |         |   |               |               |              |           |                         |      |
| 17         |              | 04/09/2022 Y30264895U     | ****4895*             | KAFA                                     | ANDRIANO        | /A           | €8.357,17              | SANTIAGO     | IVANOVA      | ANDRIANO       | S.LA      |            | 12         |         |         |   |               |               |              |           |                         |      |
| 18         |              | 04/09/2022 22206099M      | ***0609**             | JOHANA                                   | LLORENTE        | GOMEZ        | €12.357,47             | JULIANA      | CASAUS       | LLORENTE       | J.C.L     |            | 4          |         |         |   |               |               |              |           |                         |      |
| 19         |              | 05/09/2022 90844468J      | ***4446**             | CANDIDA                                  | PLASKON         | VIELMA       | €6.452,55              | LAURA        | REDONDO      | PLASKON        | L.R.P     |            | 5          |         |         |   |               |               |              |           |                         |      |
| 20         |              | 05/09/2022 13086849F      | ***8684**             | SONIA ROSA                               | KRUSHARO        | CRESPO       | €11.982,79             | ANA          | BAILON       | KRUSHARO       | / A.B.K   |            | 9          |         |         |   |               |               |              |           |                         |      |
| 21         |              | 05/09/2022 15174499D      | ***7449**             | EVELIN                                   | SERRAT          | QUEZADA      | €12.031,56             | M. JESUS     | GARCIA       | SERRAT         | M.G.S     |            | 5          |         |         |   |               |               |              |           |                         |      |
| 22         |              | 05/09/2022 79420802K      | ***2080**             | CANDELA                                  | ESCOBAR         | CURA         | €12.449,46             | M ELISA      | FERRER       | ESCOBAR        | M.F.E     |            | 12         |         |         |   |               |               |              |           |                         |      |
| 23         |              | 06/09/2022 60067479E      | ***6747**             | ADAY                                     | GUTIERREZ       | CERREDUELA   | €4.817,57              | SUSANA       | GUTIERREZ    | ANTON          | S.G.A     |            | 12         |         |         |   |               |               |              |           |                         |      |
| 24         |              | 06/09/2022 24116752U      | ***1675**             | M. PAZ                                   | MILTOS          | MONZON       | €4.870,63              | M MERCEDE    | SANTIAGO     | MILTOS         | M.S.M     |            | 10         |         |         |   |               |               |              |           |                         |      |
| 25         |              | 06/09/2022 83523322R      | ***2332**             | VALERIA                                  | MONTES DE       | LAMELA       | €7.225,79              | CIPRIANO     | GUTIERREZ    | MONTES DE      | C.G.M     |            | 5          |         |         |   |               |               |              |           |                         |      |
| 26         |              | 06/09/2022 01123737P      | ***2373**             | ABDELLATIF                               | BASSO           | HERNANDEZ    | €7.677,50              | EINSTEIN D   | A BASSO      | MONTOYA        | E.B.M     |            | 7          |         |         |   |               |               |              |           |                         |      |
| 27         |              | 06/09/2022 522395411      | ***3954**             | ROSA AWILI                               | DEZA            | OSPINA       | €7.820,40              | ANGEL JOA    | BATUT        | DEZA           | A.B.D     |            | 9          |         |         |   |               |               |              |           |                         |      |
| 28         |              | 06/09/2022 13318756L      | 18/5**                | EMMA                                     | MARTINEZ        | DAIS         | €9.100,76              | BARBARA      | PEIRO        | MARI           | B.P.M     |            |            |         |         |   |               |               |              |           |                         |      |
| 20         |              | 07/09/2022 7/80141/D      | ***0186**             | DUAR                                     | BEN BOUAT       | PAIS         | £4 755 00              | HECTOR FAI   | D CARRASCO   | BEN BOULAT     | 24.08     |            | 9          |         |         |   |               |               |              |           |                         |      |
| 31         |              | 07/09/2022 15401864P      | ***0929**             | PARIO                                    | BARRIII         | FERRER       | 65 754 24              | ILIAN PARIO  | BARRIII      | CASTAÑARE      | PLBC      |            | 3          |         |         |   |               |               |              |           |                         |      |
| 32         |              | 07/09/2022 760117200      | ***1172**             | FELIPE                                   | MARTINEZ        | ESCOBAR      | £6.068.16              | JUAN ANTO    | MARTINEZ     | CORDERO        | LMC       |            | 7          |         |         |   |               |               |              |           |                         |      |
| 33         |              | 07/09/2022 63663177F      | ***6317**             | BOLIVAR                                  | ANDRES          | SANCHIS      | €9.323.40              | GLORIA MA    | RANDRES      | VEGAS          | G.A.V     |            | 10         |         |         |   |               |               |              |           |                         |      |
| 34         |              | 07/09/2022 37624960G      | ***2496**             | MELISA                                   | BORJA           | MANGOLDT     | €9.978,45              | ADELA        | BEÑA         | BORJA          | A.B.B     |            | 12         |         |         |   |               |               |              |           |                         |      |
| 35         |              | 07/09/2022 33091558N      | ***9155**             | VANESA                                   | OUTANI          | DURAN        | €10.587,86             | M.ELENA      | GAMAZO       | OUTANI         | M.G.O     |            | 4          |         |         |   |               |               |              |           |                         |      |
| 36         |              | 07/09/2022 Y46696436P     | ****6436*             | ELENA                                    | ALFONZO         |              | €11.947,75             | FRANCISCO    | ELIKUL       | ALFONZO        | F.E.A     |            | 7          |         |         |   |               |               |              |           |                         |      |
| 37         |              | 07/09/2022 560042895      | ***0428**             | ANA LOREN                                | MANZANO         | MUCIENTES    | €12.129,83             | NAJATY       | NIETO        | MANZANO        | N.N.M     |            | 5          |         |         |   |               |               |              |           |                         |      |
|            |              | Hoia1 Hoia2 Hoia3         | Hoiat Hoias G         |                                          |                 |              |                        |              |              | /              |           |            | 1.01       |         |         |   |               |               |              |           | -                       | di.  |
| 1.044      | **           | Hujas Hujas               | uolos   uolao   G     |                                          |                 |              |                        |              |              |                |           |            |            |         |         |   |               |               | m m          |           |                         | 1    |
| LING       | 125          |                           |                       |                                          |                 |              | _                      | _            | _            | _              | _         | _          |            |         | _       | _ | _             |               |              |           | + 1                     | w 7a |
|            | ,₽ Escr      | ibe aquí para buscar.     | 😸 DJEANS 🛛 🖽          | . 🗖 💽                                    | ×               | 8            |                        |              |              |                |           |            |            |         |         |   |               |               |              | ^         | 4%)<br>11/10/2          | 2022 |

Creamos columna en tabla "Iniciales" y generamos la siguiente fórmula:

=CONCATENAR(EXTRAE([@[NOMBRE HIJO]];1;1);".";(EXTRAE([@[APELLIDO 1 HIJO/A]];1;1));".";EXTRAE([@[APELLIDO 2 HIJO/A]];1;1))

#### E. Gasto Subvencionable

Resolución mediante uso de filtros:

Uso de filtros con las siguientes limitaciones:

- 120 € para rentas inferiores o iguales a 5.235,60 €
- 60 € para rentas mayores a 5.235,60 € y menor o igual a 10.275,50 €
- 0 € para rentas mayores a 10.275,50 €

Creamos columna de "Gasto subvencionable" en tabla y con la utilización de filtros personalizados en la Columna "Renta" incorporamos el gasto subvencionable correspondiente.

| <u>د</u> | · c· ·                                |                         |               |             |                  |                            |                            |              |             |               |           |               |         |    |               |               |                                                |                 |            |
|----------|---------------------------------------|-------------------------|---------------|-------------|------------------|----------------------------|----------------------------|--------------|-------------|---------------|-----------|---------------|---------|----|---------------|---------------|------------------------------------------------|-----------------|------------|
| •        | Inicio Insertar Diseño de pág         | ina Fórmulas Datos      | Revisar Vista | Programa    | dor Ayudi        | <ul> <li>ArcGIS</li> </ul> | Acrobat Power Pivot        | Diseño       | Q ∂         | àué desea hao | াৰ        |               |         |    |               |               | 1997 - San San San San San San San San San San |                 | A Con      |
| X        | Cortar Calibri -                      | 11 - A' A' = =          | 10- 20        | ustar texto | Person           | nalizada                   | . 💽 💷                      | Normal       | Bueno       | ie in         | correcto  | Neutral       | Cálculo |    | 1 Hen 1       | × 🖬           | ∑ Autosuma                                     | - A <del></del> | Ω          |
| b        | Copiar *                              | - D. A                  | 20.20         |             | (R) -            | ar an +0 3                 | Formato Dav formate        | Colda do re  | Celder      | incul E       | strada    | Notes         | Calida  | •  | Insettar File | minar Formate | 🐳 Relienar *                                   | Ordenary        | Ruscary    |
| ¢        | Copiar formato                        | · · · · = = = =         |               |             | ar - 🙀 -         | 30 mm   20 m               | condicional · como tabla · | Centrateros  | Cerus       | entre entre   | 10.808    | invias        | Salina  | ×. |               | v v           | 🥔 Borrar *                                     | filtrar =       | selecciona |
| 4        | apeles 15 Fuents                      | e 6                     | Alineación    |             | - 6              | Número                     | 6                          |              |             | Estillos      |           |               |         |    | 0             | iel das       |                                                | Edición         |            |
|          | *   × × # 1                           | 20                      |               |             |                  |                            |                            |              |             |               |           |               |         |    |               |               |                                                |                 |            |
|          |                                       |                         |               |             |                  |                            |                            |              |             |               |           |               |         |    |               |               |                                                |                 |            |
|          | A 8                                   | c                       | D             |             |                  | G                          | н                          | N            | 0           | р             | 0         | B             | s       | т  | U             | v             | w                                              | ×               |            |
| ٨        | PRESENTACION J DNI-PROGEP             | ITOR . DNI/NIE ofuscadi | NOMBRE -      | APELUDO     | APELLIDO         | RENTA                      | Gasto Subvencionable       | NOMBRE -     | APELLIDO -  | APELLIDO      | Iniciales | · EDAD HILK · |         |    |               |               |                                                |                 |            |
|          | 31/08/2022 X14781122X                 | ****1122*               | HANANE        | ALECU       | SUAREZ           | C5.170,10                  | €120,00                    | ALBERTO      | OUHANNA     | ALECU         | A.O.A     | 7             |         |    |               |               |                                                |                 |            |
|          | 01/09/2022 Y36034694Z                 | ****4694*               | NEISANGEL     | A AIT HAMOU | GONZALEZ         | C5.315,33                  | 660,00                     | CLARA        | KONTAUTIE   | AIT HAMOL     | J C.K.A   | 4             |         |    |               |               |                                                |                 |            |
|          | 01/09/2022 41054710X                  | ***5471**               | LORENA        | OLIVEIRA    | MUÑOZ            | 68.027,63                  | €60,00                     | HONORIO      | DE PAZ DE   | OLIVEIRA      | H.D.O     | 7             |         |    |               |               |                                                |                 |            |
|          | 01/09/2022 X86448422M                 | ****8422*               | SARA ZAID A   | ANATOLIEV   | A                | 68.965,49                  | €60,00                     | BLANCA       | ALZATE      | ANATOLIEV     | /48.A.A   | 10            |         |    |               |               |                                                |                 |            |
|          | Autofitro personalizado               |                         |               |             |                  | 7 × 12                     | £0,00                      | LEONCIO      | CARBAJOSA   | ESPEJO        | L.C.E     | 3             |         |    |               |               |                                                |                 |            |
|          | Master in file as in color            |                         |               |             |                  | 36                         | €120,00                    | TERESA       | HUTNIK      | AIT HRA       | T.H.A     | 9             |         |    |               |               |                                                |                 |            |
|          | RENTA                                 |                         |               |             |                  | 32                         | €60,00                     | RAMIRO       | GARCIA-DA   | FUENTES       | R.G.F     | 12            |         |    |               |               |                                                |                 |            |
|          | at manage and the                     |                         |               |             |                  | 55                         | 660,00                     | SOFIA        | LOPEZ DE LE | IPARRA        | S.L.P     | 12            |         |    |               |               |                                                |                 |            |
|          |                                       |                         |               |             |                  | - P                        | €60,00                     | M CARMEN     | PULIDO      | LOZANO        | M.P.L     | 10            |         |    |               |               |                                                |                 |            |
|          | 0104                                  |                         |               |             |                  |                            | €60,00                     | PEDRO        | SAN EMETER  | RAMOS         | P.S.R     | 9             |         |    |               |               |                                                |                 |            |
|          | ¥                                     |                         |               |             |                  | × 31                       | 660,00                     | YOLANDA      | MANSILLA    | SERRAT        | Y.M.S     | 7             |         |    |               |               |                                                |                 |            |
|          | Use ? para representar cualquier cará | ider individual         |               |             |                  | \$6                        | €0,00                      | JOSE MIGUE   | DIAZ        | IBARRA        | J.D.I     | 10            |         |    |               |               |                                                |                 |            |
|          | Use * para representar cualquier seri | e de caracteres         |               |             |                  | \$3                        | €120,00                    | GREGORIA     | IVANOVA     | ANDREEVA      | G.J.A     | 7             |         |    |               |               |                                                |                 |            |
|          |                                       |                         |               |             | Arestar          | Cascalar                   | 660,00                     | PAULA MAR    | ANDRES DE   | coco          | P.A.C     | 2             |         |    |               |               |                                                |                 |            |
|          |                                       |                         |               |             | Aceptar          | Cancelar 22                | €60,00                     | MARIA PURI   | GARCIA-CAI  | ZARZA         | M.G.Z     | 3             |         |    |               |               |                                                |                 |            |
|          | 04/09/2022 Y30254895U                 | 4895*                   | KAFA          | ANDRIANO    | VA               | €8.357,17                  | €60,00                     | SANTIAGO     | IVANOVA     | ANDRIANC      | IV S.I.A  | 12            |         |    |               |               |                                                |                 |            |
|          | 04/09/2022 22206099M                  | ***0609**               | JOHANA        | LLORENTE    | GOMEZ            | €12.357,47                 | €0,00                      | JULIANA      | CASAUS      | LLORENTE      | J.C.L     | 4             |         |    |               |               |                                                |                 |            |
|          | 05/09/2022 908444683                  | 4040**                  | CANDIDA       | PLASKON     | VIEUMA           | 05.452,55                  | 050,00                     | LAURA        | REDONDO     | PLASKON       | LRP       | 5             |         |    |               |               |                                                |                 |            |
|          | 05/09/2022 150808499                  |                         | SONIA ROSA    | A KRUSHARO  | V CRESPO         | €11.982,79                 | €0,00                      | ANA          | BAILON      | KRUSHARO      | VA.B.K    | 2             |         |    |               |               |                                                |                 |            |
|          | 05/09/2022 151/44990                  | /449**                  | EVELIN        | SERRAI      | QUEZADA          | ¢12.031,56                 | 60,00                      | M. JESUS     | GANCIA      | SERKAT        | M.G.S     | 5             |         |    |               |               |                                                |                 |            |
|          | 05/09/2022 79420802K                  | 2080                    | CANDELA       | ESCOBAR     | CURA             | €12.049,00                 | €0,00                      | MEUSA        | PERRER      | ESCOBAR       | MARE      | 12            |         |    |               |               |                                                |                 |            |
|          | or (op (2022) 00067479E               | 0/4/**                  | MUNAY         | GOTTERREZ   | LEAKEDUEL MONTON | C4 070 C7                  | €120,00                    | AMARGER CEDE | CANTIACO    | ANTON         | A.O.C     | 12            |         |    |               |               |                                                |                 |            |
|          | 06/09/2022 24116/520                  | 16/5**                  | M. PAL        | MILIOS      | munizon          | 67, 336, 36                | €120,00                    | CIORIANIO    | CUTHERRET   | MILIUS        | m.s.M     | 10            |         |    |               |               |                                                |                 |            |
|          | on (00 (2022 83523322R                | 2332**                  | ABOCUATIC     | DALLO DE    | UCONTELA         | Cr.225,75                  | 650,00                     | CIPHIANO     | 0011210022  | MONTES D      | C D M     | 5             |         |    |               |               |                                                |                 |            |
|          | 06/09/2022 01125737P                  | ***3054**               | POSA AWAY     | 04330       | OSDINA           | 67 820 40                  | 660,00                     | ANGEL IOAC   | BATUT       | DEZA          | 6.6.M     | /             |         |    |               |               |                                                |                 |            |
|          | 06/09/2022 13318756                   | ***1875**               | EMMA          | MARTI       | LOREZ            | 69 100 26                  | 660,00                     | BARBARA      | PERO        | MARTI         | BRM       | 9             |         |    |               |               |                                                |                 |            |
|          | 05/09/2022 779014170                  | ***0141**               | ISIDORA       | MARTINEZ    | DAIS             | £10 279 M                  | 60.00                      | EPEDOX DAT   | CASTILIO    | MARTINEZ      | CECM      |               |         |    |               |               |                                                |                 |            |
|          | 07/09/2022 154018640                  | ***0186**               | DUAR          | BEN BOUAT   | 2 HERNANDS       | Call 375,00                | £120.00                    | HECTOR END   | CARRASCO    | BEN BOLIA     | ZHCB      |               |         |    |               |               |                                                |                 |            |
|          | 07/09/2022 703092931                  | ***0929**               | PABLO         | BARRUL      | FERRER           | (5.754.24                  | 660.00                     | JUAN PABLO   | BARRUL      | CASTAÑAR      | PLBC      | 3             |         |    |               |               |                                                |                 |            |
|          | 07/09/2022 760117200                  | ***1172**               | FELIPE        | MARTINEZ    | ESCOBAR          | £5.058.16                  | <pre></pre>                | JUAN ANTO    | MARTINEZ    | CORDERO       | LMC       | 7             |         |    |               |               |                                                |                 |            |
|          | 07/09/2022 63663177/                  | ***6317**               | BOUVAR        | ANDRES      | SANCHIS          | (9.323.40                  | 660.00                     | GLORIA MAJ   | ANDRES      | VEGAS         | GAV       | 10            |         |    |               |               |                                                |                 |            |
|          | 07/09/2022 37624960G                  | ***2496**               | MELISA        | BORIA       | MANGOLD          | T £9.978.45                | 660.00                     | ADELA        | BEÑA        | BORIA         | A.B.B     | 12            |         |    |               |               |                                                |                 |            |
|          | 07/09/2022 33091558N                  | ***9155**               | VANESA        | OUTANI      | DURAN            | €10.587.85                 | ED.00                      | MELENA       | GAMAZO      | OUTANI        | M.G.O     | 4             |         |    |               |               |                                                |                 |            |
|          | 07/09/2022 Y46696436P                 | ****6436*               | ELENA         | ALFON20     |                  | €11.947,75                 | €0,00                      | FRANCISCO    | EL IKLIL    | ALFONZO       | F.E.A     | 7             |         |    |               |               |                                                |                 |            |
|          | 07/09/2022 560042895                  | ***0428**               | ANA LOREN     | MANZANO     | MUCIENTES        | €12.129,83                 | €0,00                      | NAJATY       | NIETO       | MANZANO       | N.N.M     | 5             |         |    |               |               |                                                |                 |            |
|          | and an factor and persons             | *******                 |               | - · - / · · |                  |                            |                            |              |             | (             |           |               |         |    |               |               |                                                |                 |            |
|          |                                       |                         |               |             |                  |                            |                            |              |             |               |           |               |         |    |               |               |                                                |                 |            |

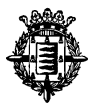

Resolución mediante uso de fórmula y función. Este ejercicio se podría resolver también con fórmula, o transcribiendo resultados, si bien lo que se valora, es la obtención final de resultado.

Cantidad Subvencionable en función de las rentas:

- 60 € para rentas inferiores o iguales a 5235,60 €
- 120 € para rentas mayores a 5235,60 € y menor o igual a 10275,50 €

=SI([@[ RENTA ]]<=5235,6;120;SI(Y([@[ RENTA ]]>5235,6;[@[ RENTA ]]<=10275,5);60;0))

#### F. Motivos de Exclusión

| ⊟ 5°ೆ-⊺                                                                                                    |                               |             | C.          | 2_Supuesto_Exce | el_resuelto.xlsx: [solo lectura] | - Ercel            |                          | Herramientas de tabla         |              |                         |                     |           | Stando I                     |             | (                             | n ( c              | 9 × .      |
|----------------------------------------------------------------------------------------------------|-------------------------------|-------------|-------------|-----------------|----------------------------------|--------------------|--------------------------|-------------------------------|--------------|-------------------------|---------------------|-----------|------------------------------|-------------|-------------------------------|--------------------|------------|
| Archivo Inicio Insert                                                                                                    | tar Diseño o                  | de página F | fórmulas De | tos Revisar     | Vista Programador                | Ayuda ArcGIS Ar    | robat Power Pivot        | Diseño                        | Ç ¿Qué de    | sea hacer?              |                     |           |                              |             |                               |                    | ompartir   |
| Cortar                                                                                                    | Calibri                       | * 11 *      | A* A* =     | - *             | 👌 Ajustar texto                  | Personalizada •    | 1. 1.                    | Normal                        | Bueno        | Incorrecto              | Neutral Cálculo     |           | - 🛪                          | Σ           | Autosuma 🔻                    | AT 2               | )          |
| Pegar Copiar *                                                                                                    | NKS-                          | III. a      | - A - = :   |                 | Combinery centrer *              | C + 96 000 \$2 .01 | Formato Dar formate      | Celda de co                   | Celda vincul | Entrada                 | Notas Salida        | - Ins     | ertar Eliminar I             | Formato     | Rellenar*                     | Ordenary Buscr     | ay         |
| <ul> <li>Section of the section of the section</li></ul> |                               | 1           | -           |                 |                                  |                    | condicional + como tabla |                               |              |                         |                     |           | • •                          | · · /       | Borrar *                      | filtrar • seleccio | nar *      |
| Portapapeles 5                                                                                                    |                               | ruente      | 9           | A               | ineación (                       | a Numero G         |                          |                               | t            | 150105                  |                     |           | Celdas                       |             | E                             | Jicion             | -          |
| M2 * 3 >                                                                                                    | $\langle -\sqrt{-f_{\rm fc}}$ | =CONCAT     | TENAR([@[Mo | tivo a)]];[@[N  | /lotivo b)]];[@[Motivo c)]       | ;[@[Motivo d)]])   |                          |                               |              |                         |                     |           |                              |             |                               |                    |            |
|                                                                                                    |                               |             |             |                 |                                  |                    |                          |                               |              |                         |                     |           |                              |             |                               |                    |            |
|                                                                                                    | D                             | E           | F           | G               | н                                | 1.1                | J J                      | K                             |              | L                       | M                   | N         | 0                            | P           | Q                             | R                  | S 🔺        |
| 1 DNI/NIE ofuscado 💌                                                                                                    | NOMBRE 💌                      | APELLIDO -  | APELLIDO 💌  | RENTA 💌         | Gasto Subvencionable 💌           | Motivo a)          | Motivo b)                | <ul> <li>Motivo c)</li> </ul> | •            | Motivo d)               | Motivo de exclusión | ▼ NOMBRE  | <ul> <li>APELLIDO</li> </ul> | APELLIDO    | <ul> <li>Iniciales</li> </ul> | EDAD HUC           |            |
| 2 ****1122*                                                                                                    | HANANE                        | ALECU       | SUAREZ      | €5.170,16       | €120,00                          |                    | b)                       |                               |              |                         | b)                  | ALBERTO   | OUHANNA                      | ALECU       | A.O.A                         | 7                  |            |
| 3 ****4694*                                                                                                    | NEISANGELA                    | AIT HAMOU   | GONZALEZ    | €5.315,33       | €60,00                           |                    |                          | c)                            |              |                         | c)                  | CLARA     | KONTAUTI                     | EN AIT HAMO | DU C.K.A                      | 4                  |            |
| 4 ***5471**                                                                                                    | LORENA                        | OLIVEIRA    | MUNOZ       | €8.027,63       | €60,00                           |                    |                          |                               |              |                         |                     | HONORIO   | DE PAZ DE                    | OLIVEIRA    | H.D.O                         | 7                  |            |
| 5 ****8422*                                                                                                    | SARA ZAID A                   | ANATOLIEVA  | 4           | €8.965,49       | €60,00                           |                    |                          |                               |              |                         |                     | BLANCA    | ALZATE                       | ANATOLI     | EVAB.A.A                      | 10                 |            |
| 6 6125                                                                                                    | BASMA                         | ESPEIO      | CERREDUELA  | €11.420,12      | €0,00                            | a)                 |                          | c)                            |              |                         | a]c)                | LEONCIO   | CARBAJOS                     | A ESPEIO    | L.C.E                         | 3                  |            |
| 7 00000000                                                                                                    | EMILIYA                       | ATTHKA      | HONOFRE     | 64.598,80       | €120,00                          |                    |                          | -                             |              |                         | -1                  | TERESA    | HUTNIK                       | ATTHRA      | LHA                           | 9                  |            |
| 0 11398                                                                                                    | DANIELLA                      | PUENTES     | TURBALDE    | 69 510 65       | 660,00                           |                    |                          | c)                            |              |                         | c)                  | RAMIRO    | GARCIA-DI                    | CIDADDA     | R.G.F                         | 12                 |            |
| 10 ***8528**                                                                                                    | ANA MARIA                     | LOZANO      | ALEXI       | 67 839 79       | 660.00                           |                    |                          | 4                             |              |                         | q                   | M CARME   |                              | LOZANO      | MPI                           | 10                 |            |
| 11 ***8782**                                                                                                    | IOSEEINA                      | RAMOS       | LICETA      | 67.037,77       | 660,00                           |                    |                          |                               |              |                         |                     | PEDRO     | SAN EMET                     | FRRAMOS     | PSR                           | 9                  |            |
| 12 ***0413**                                                                                                    | FERNANDO                      | MANSILLA    | MAGARIÑOS   | €9.595.01       | €60.00                           |                    |                          |                               |              |                         |                     | YOLANDA   | MANSILLA                     | SERRAT      | Y.M.S                         | 7                  |            |
| 13 ***3427**                                                                                                    | M. TERESA                     | IBARRA      | NIETO       | €11.903.46      | €0.00                            | a)                 |                          |                               |              |                         | a)                  | JOSE MIGL | IEL DIAZ                     | IBARRA      | J.D.I                         | 10                 |            |
| 14 ****1007*                                                                                                    | DIANA MARI                    | ANDREEVA    |             | €5.221,33       | €120,00                          |                    |                          |                               |              |                         |                     | GREGORIA  | IVANOVA                      | ANDREEV     | A G.I.A                       | 7                  |            |
| 15 ***0904**                                                                                                    | FIORELLA AN                   | coco        | GABARRI     | €6.121,49       | €60,00                           |                    |                          |                               |              |                         |                     | PAULA MA  | RI ANDRES D                  | E COCO      | P.A.C                         | 7                  |            |
| 16 ***3237**                                                                                                    | MARTA                         | ZARZA       | TADEO       | €7.540,22       | €60,00                           |                    |                          | c)                            |              |                         | c)                  | MARIA PU  | RII GARCIA-CA                | AR ZARZA    | M.G.Z                         | 3                  |            |
| 17 ****4895*                                                                                                    | KAFA                          | ANDRIANOV   | /A          | €8.357,17       | €60,00                           |                    |                          | c)                            |              |                         | c)                  | SANTIAGO  | IVANOVA                      | ANDRIAN     | IOV S.I.A                     | 12                 |            |
| 18 ***0609**                                                                                                    | JOHANA                        | LLORENTE    | GOMEZ       | €12.357,47      | €0,00                            | a)                 |                          | c)                            |              |                         | a)c)                | JULIANA   | CASAUS                       | LLORENTE    | E J.C.L                       | 4                  |            |
| 19 ***4446**                                                                                                    | CANDIDA                       | PLASKON     | VIELMA      | €6.452,55       | €60,00                           |                    |                          | c)                            |              |                         | c)                  | LAURA     | REDONDO                      | PLASKON     | L.R.P                         | 5                  |            |
| 20 ***8684**                                                                                                    | SONIA ROSA                    | KRUSHAROV   | CRESPO      | €11.982,79      | €0,00                            | a)                 |                          |                               |              |                         | a)                  | ANA       | BAILON                       | KRUSHAR     | OV A.B.K                      | 9                  |            |
| 21 ***7449**                                                                                                    | EVELIN                        | SERRAT      | QUEZADA     | €12.031,56      | €0,00                            | a)                 |                          | c)                            |              |                         | a)c)                | M. JESUS  | GARCIA                       | SERRAT      | M.G.S                         | 5                  |            |
| 22 ***2080**                                                                                                    | CANDELA                       | ESCOBAR     | CURA        | €12.449,46      | €0,00                            | a)                 |                          | c)                            | Autofilm     | e aanoonitaado          | 1910                | M ELICA   | 020023                       | ESCOBAR     | 2 4                           | 12                 |            |
| 23 6747                                                                                                    | ADAY                          | GUTIERREZ   | CERREDUELA  | 64.817,57       | €120,00                          |                    |                          | c)                            | AUCON        | o personanzado          |                     |           |                              |             | 1 0                           | 12                 |            |
| 24 ***16/5**                                                                                                    | M. PAZ                        | MILTOS      | MONZON      | 64.870,63       | €120,00                          |                    |                          | -                             | Mostrar k    | as filas en las cuales: |                     |           |                              |             |                               | 10                 |            |
| 25 ***2332**                                                                                                    | ARDELLATIC                    | BASSO       | LEDNANDEZ   | 67.672.50       | 660,00                           |                    |                          | 9                             | EDAD         | HUO/A                   |                     |           |                              |             |                               | 3                  |            |
| 27 ###2054##                                                                                                    | ROSA AMUD                     | DEZA        | OSDINA      | 67,820,40       | 660,00                           |                    |                          |                               | esi          | mayor o igual a 🖂       |                     |           |                              |             | ~                             |                    |            |
| 28 ***1875**                                                                                                    | FMMA                          | MARTI       | LOPEZ       | 69,100.76       | £60.00                           |                    |                          |                               |              | @Y O Q                  |                     |           |                              |             |                               | 7                  |            |
| 29 ***0141**                                                                                                    | ISIDORA                       | MARTINEZ C  | PAIS        | €10.379.66      | €0.00                            | a)                 |                          |                               |              | ~                       |                     |           |                              |             | ~                             | 8                  |            |
| 30 ***0186**                                                                                                    | PILAR                         | BEN BOUAZZ  | HERNANDEZ   | €4.755,88       | €120,00                          |                    |                          |                               | Like 7 mars  | a representar cualquier | rasister individual |           |                              |             |                               | 9                  |            |
| 31 ***0929**                                                                                                    | PABLO                         | BARRUL      | FERRER      | €5.754,24       | €60,00                           |                    |                          | c)                            | Use * par    | a representar cualquier | serie de caracteres |           |                              |             |                               | 3                  |            |
| 32 ***1172**                                                                                                    | FELIPE                        | MARTINEZ    | ESCOBAR     | €6.068,16       | €60,00                           |                    |                          |                               |              |                         |                     |           |                              | Acadas      | Charalter                     | 7                  |            |
| 33 ***6317**                                                                                                    | BOLIVAR                       | ANDRES      | SANCHIS     | €9.323,40       | €60,00                           |                    |                          |                               |              |                         |                     |           |                              | Arthen      | Cancelar                      | 10                 |            |
| 34 ***2496**                                                                                                    | MELISA                        | BORJA       | MANGOLDT    | €9.978,45       | €60,00                           |                    |                          | c)                            |              |                         | c)                  | ADELA     | BEÑA                         | BORJA       | A.B.B                         | 12                 |            |
| 35 ***9155**                                                                                                    | VANESA                        | OUTANI      | DURAN       | €10.587,86      | €0,00                            | a)                 |                          | c)                            |              |                         | a)c)                | M.ELENA   | GAMAZO                       | OUTANI      | M.G.O                         | 4                  |            |
| 36 ****6436*                                                                                                    | ELENA                         | ALFONZO     |             | €11.947,75      | €0,00                            | a)                 |                          |                               |              |                         | a)                  | FRANCISC  | O / EL IKLIL                 | ALFONZO     | F.E.A                         | 7                  | í          |
| 37 ***0428**                                                                                                    | ANA LORENA                    | MANZANO     | MUCIENTES   | €12.129,83      | €0,00                            | a)                 |                          | c)                            |              |                         | a)c)                | NAJATY    | NIETO                        | MANZAN      | O N.N.M                       | 5                  |            |
| <ul> <li>Hoia1</li> </ul>                                                                                                    | Hoja2                         | loja3 Hoja  | Hoja5       | (+)             |                                  |                    |                          |                               |              |                         |                     |           |                              |             |                               |                    |            |
| Listo \$2                                                                                                    |                               |             |             |                 |                                  |                    |                          |                               |              |                         |                     |           |                              | =           | m m -                         |                    | + 100%     |
| E D Escribe an                                                                                                    | uí para buse                  | ar.         |             | H: 🚍            |                                  | <b>F</b> R         |                          |                               |              |                         |                     |           |                              | - Carl      |                               | A 44               | 9:01       |
| a countre aq                                                                                                    | - press and a color           |             |             |                 |                                  |                    |                          |                               |              |                         |                     |           |                              |             |                               |                    | 11/10/2022 |

Se crean tantas columnas como motivos de exclusión existen (4). A través del uso de filtros en las columnas de Nivel de Renta, Fecha, Edad incorporamos motivos.

Ordenar aquellas que no resultan excluidas y comprobar si hay exceso de subvenciones

- Tener en consideración el nivel de renta
- Descartar solicitudes presentadas fuera de plazo
- Niños subvencionables de 6 a 10 años
- Subvencionables las 100 primeras solicitudes

Para unir motivos de exclusión unir o concatenar motivos creamos columna de exclusión donde incorporamos motivos. Podrían transcribirse la información, unir o concatenar columna mediante siguiente fórmula.

=CONCATENAR([@[Motivo a)]];[@[Motivo b)]];[@[Motivo c)]];[@[Motivo d)]])

#### G. Tabla dinámica

En primer lugar, se inserta la tabla dinámica tomando como referencia el contenido de la hoja nº2.

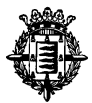

Para ello vamos a pestaña de insertar y a continuación insertamos tabla dinámica en con la tabla de rango correspondiente.

| Crear tabla d      | inámica                 |                      |               | ?   | ×        |
|--------------------|-------------------------|----------------------|---------------|-----|----------|
| Seleccione lo      | s datos que de          | sea analizar         |               |     |          |
| • <u>S</u> eleccio | ne una tabla o          | rango                |               |     |          |
| Ta <u>b</u> l      | a o rango:              |                      |               |     | <u>↑</u> |
| O Utilice u        | na fuente <u>d</u> e d  | atos externa         |               |     |          |
| Ele                | gir conexión            |                      |               |     |          |
| Nom                | bre de conexió          | n:                   |               |     |          |
| 🔘 Usar el n        | nodelo de dato          | os de este libr      | 0             |     |          |
| Elija dónde d      | esea colocar el         | informe de t         | abla dinámica |     |          |
| O <u>N</u> ueva h  | oja de cálculo          |                      |               |     |          |
| Hoja de            | cálculo <u>e</u> xisten | te                   |               |     |          |
| <u>U</u> bic       | ación: Hoja3            | \$B\$9               |               |     | Ť        |
| Elija si quiere    | analizar varias         | tablas               |               |     |          |
| Agregar            | estos datos al          | M <u>o</u> delo de d | atos          |     |          |
|                    |                         |                      | Aceptar       | Can | celar    |

# Configuración de tabla dinámica

|                                                                   | <b>.</b> –                                                                   |                                                                                                    |
|-------------------------------------------------------------------|------------------------------------------------------------------------------|----------------------------------------------------------------------------------------------------|
|                                                                   | Ą                                                                            | Compartir                                                                                                    |
| utral Cálculo<br>tas Salida — — — — — — — — — — — — — — — — — — — | Autosuma × A<br>Rellenar × Ordenar y<br>Ø Borrar × filtrar × sel<br>Fetición | Configuración de campo de valor ? X                                                                                                    |
|                                                                   | Edición                                                                      | Configuración de campo de valor       ? X         Nombre del origen: Gasto Subvencionable         Nombre personalizado:       Nº de Solicitudes         Resumir valores por       Mostrar valores como         Regumir campo de valor por       Elija el tipo de cálculo que desea usar para resumir         Gatos del campo seleccionado       Suma         Recuento       Promedio         Máx.       Mín.         Producto       V         Formato de <u>n</u> úmero       Aceptar         Configuración de campo de valor       ? |
| T Filtros Motivo de exclusión                                     | Σ         Valores                                                            | Nombre del origen:       Gasto Subvencionable         Nombre personalizado:       Cantidad total comprometida         Resumir valores por       Mostrar valores como                                                                                                    |
| Filas<br>Gasto Subvencionable *                                   | Σ Valores<br>Nº de Solicitudes<br>Cantidad total comprometida                | Regumir campo de valor por       Elija el tipo de cálculo que desea usar para resumir<br>datos del campo seleccionado       Suma<br>Recuento<br>Promedio<br>Máx.<br>Mín.<br>Producto                                                                                                    |
| Aplazar actualización del diseño                                  | ······································                                       | Formato de <u>n</u> úmero Aceptar Cancela                                                                                                    |

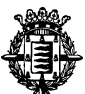

Una vez creada la tabla de datos con el contenido utilizamos el filtro para quedarnos solamente con los motivos de concesión

|                                                                                                    |                          | 02_Sup                                             | uesto_Excel_resuelto.a       | isx [solo lectura]                                            | - Excel          |                         |                             | Herran                            |
|----------------------------------------------------------------------------------------------------|--------------------------|----------------------------------------------------|------------------------------|---------------------------------------------------------------|------------------|-------------------------|-----------------------------|-----------------------------------|
| Archivo Inicio Inse                                                                                                    | rtar Diseño de página    | Fórmulas Datos                                     | Revisar Vista                | Programador                                                   | Ayuda            | ArcGIS                  | Acrobat                     | Power Pivot Ana                   |
| Nombre de tabla dinámica:<br>Dopciones *<br>Tabla dinámica<br>A1 * : :                                                                                                    | Campo activo:            | Explorar en Rastrea<br>profundidad<br>Campo activo | n agrupando -3               | Crear grupo de s<br>Desagrupar<br>) Crear grupo de c<br>Grupo | elección<br>ampo | Insertar Segr<br>de dat | ventación In<br>los<br>Filt | sertar escala<br>de tiempo<br>rar |
| A                                                                                                    | В                        | с                                                  | D                            | E                                                             | F                | G                       | н                           | 1.1.1                             |
| Image: Second control of the exclusion           0         Buccar           0         Buccar           0         Control of the exclusion           0         Control of the exclusion           0         Control of the exclusion           0         Control of the exclusion           0         Control of the exclusion           0         Control of the exclusion           0         Control of the exclusion           0         Control of the exclusion           0         Control of the exclusion           10         Control of the exclusion           10         Control of the exclusion           10         Control of the exclusion           10         Control of the exclusion           10         Control of the exclusion           10         Control of the exclusion           10         Control of the exclusion           10         Control of the exclusion           10         Control of the exclusion           10         Control of the exclusion           10         Control of the exclusion           10         Control of the exclusion           10         Control of the exclusion           10         Control of the exclusion | elementos<br>AR Canceler | ntidad total comprome                              | tida<br>1060<br>9420<br>4500 |                                                               |                  |                         |                             |                                   |

A continuación, redenominamos encabezados con texto de instrucción.

| E 5• ♂ · +                                                                                                    |                                                                                     |                                                                                                    |                                                                                                    |                                                                   |                                                                                                    |
|----------------------------------------------------------------------------------------------------|-------------------------------------------------------------------------------------|----------------------------------------------------------------------------------------------------|----------------------------------------------------------------------------------------------------|-------------------------------------------------------------------|----------------------------------------------------------------------------------------------------|
| Archivo Inicio Insertar Diseño de página Fórr                                                                                                    | nulas Datos Revisar Vista P                                                         | rogramador Ayuda ArcGIS Acrobet                                                                                                    | Power Pivot Analizar Diseño                                                                               | 🖗 ¿Qué deses hacer?                                               | A, Compartir                                                                                                    |
| Obtener Desde el Desde Desde una Fuentes<br>datos * testo/CSV la web tabla o rango recisionerio<br>Obtener y transformar datos                                                                                                    | Actualizar<br>es<br>Consultas y conexiones<br>Propiedades<br>Consultas y conexiones | Image: State State | o en Relleno Quitar Validación Consolidar Ro<br>mas rápido duplicados o destos -<br>Herramientas de datos | elaciones Administrar<br>modelo de datos hipótesis -<br>Previsión | n Agrupar Desagupar Substall<br>Espena 5 Agrupar Actalle<br>€ 0 Coltar detalle<br>Superna 5 Agrupar Actalle<br>Superna 5 Agrupar Actalle<br>Supern |
| A3 * : × ✓ fr Tramo                                                                                                    |                                                                                     |                                                                                                    |                                                                                                    |                                                                   | *                                                                                                    |
|                                                                                                    |                                                                                     |                                                                                                    |                                                                                                    |                                                                   |                                                                                                    |
| 1 Motivo de exclusión .7                                                                                                    | C 0                                                                                 | E F G H                                                                                                    | ТУК                                                                                                    | LMN                                                               | Campos de tabla dinámica 🔹 ×                                                                                                    |
| 2<br>3 Tramo - Nº de Solicitudes Cantidad                                                                                                    | total comprometida                                                                  |                                                                                                    |                                                                                                    |                                                                   | Seleccionar campos para agregar al informe:                                                                                                    |
| 4 1º Tramo (120 €) 9                                                                                                    | 1080                                                                                |                                                                                                    |                                                                                                    |                                                                   | Buscar                                                                                                    |
| 5 2º Tramo (60 €) 57<br>6 Total general 66                                                                                                    | 3420                                                                                |                                                                                                    |                                                                                                    |                                                                   | FECHA PRESENTACION                                                                                                    |
| No.         O           0         0           0         0           10         0           11         0           12         0           13         0           14         0           15         0           16         0           17         0           18         0           19         0           20         0           21         0           22         0           23         0           24         0           25         0           26         0 |                                                                                     |                                                                                                    |                                                                                                    |                                                                   | BARE Second Control in Control in Contr                                                                              |
| 29                                                                                                    |                                                                                     |                                                                                                    |                                                                                                    |                                                                   |                                                                                                    |
| 30                                                                                                    |                                                                                     |                                                                                                    |                                                                                                    |                                                                   | Has Z: Valores     Sasto Subvenzionable * Nº de Solicitudes *                                                                                                    |
| 32                                                                                                    |                                                                                     |                                                                                                    |                                                                                                    |                                                                   | Cantidad total comprometida                                                                                                    |
| 33<br>34<br>35<br>36<br>37                                                                                                    |                                                                                     |                                                                                                    |                                                                                                    |                                                                   |                                                                                                    |
| Hoja1 Hoja2 Hoja3 Hoja4                                                                                                    | Hoja5 💮                                                                             |                                                                                                    | •                                                                                                    |                                                                   | Actualizar                                                                                                    |
| Listo 🛅 🗜 🔎 Escribe aquí para buscar.                                                                                                    | H 🚊 💽 🛛                                                                             | ×8 •8                                                                                                    |                                                                                                    |                                                                   | ■ ■ ■ + 100 %                                                                                                    |

## H. Tabla beneficiarios

Creamos tabla con los campos señalados e incorporamos el contenido obtenido en la Hoja nº2 señalado corrigiendo faltas ortográficas y/o tipográficas existentes en la misma. Para ello se puede trasladar el resultado, copiando y/o completando si no se ha hecho alguno de los apartados como por ejemplo la ofuscación.

Se valora la traslación del contenido corrigiendo faltas ortográficas y/o tipográficas existentes en la misma.

| Iniciales Alunmos   | corregir por | Iniciales Alumnos ó Iniciales alumnos       |
|---------------------|--------------|---------------------------------------------|
| Gasto Suvencionable | corregir por | Gasto Subvencionable ó Gasto subvencionable |

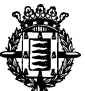

|               |                                            |                     |                         |                      |             |                                                        |                                       |        |                                  |                           |                                    |                               |                              |                         |                      |                                          |       |                       | v            |       |
|---------------|--------------------------------------------|---------------------|-------------------------|----------------------|-------------|--------------------------------------------------------|---------------------------------------|--------|----------------------------------|---------------------------|------------------------------------|-------------------------------|------------------------------|-------------------------|----------------------|------------------------------------------|-------|-----------------------|--------------|-------|
| E 5+ ∂+ =<br> |                                            |                     |                         |                      |             | 02_Supuesto_Excel_resuelto.xlsx [solo lectura] - Excel |                                       |        |                                  |                           |                                    |                               |                              |                         |                      |                                          |       |                       |              |       |
| Arch          | vo Inicio                                  | Insertar            | Diseño de pá            | gina                 | Fórmulas    | Datos                                                  | Revisar                               | Vista  | Programac                        | dor A                     | yuda                               | ArcGIS                        | Acrobat                      | Power Pivot             |                      | Diseño                                   | 5     | ∂ ¿Qué dese           | a hacer?     |       |
| Tab<br>dinán  | la Tablas dinán<br>nica recomend<br>Tablas | nicas Tabla<br>adas | Imágenes I              | Imágenes<br>en línea | Formas Icon | 3 🕜 N<br>705 🖓 C<br>105                                | /lodelos 3D →<br>martArt<br>Captura ≁ | ∎<br>• | ibtener comple<br>lis complement | ementos<br>ntos ÷<br>Comj | Visio Dat<br>Visualize<br>Dementos | ▶ Map<br>ta 🚮 Gráf<br>er<br>s | pas de Bing<br>fico Personas | Gráficos<br>recomendado | ∎ •<br>∭ •<br>≲ €) • | III → PA<br>III → ÌÌi<br>⊡ →<br>Gráficos | Mapas | Gráfico<br>dinámico + | Mapa<br>3D ~ | Línea |
| A1            | •                                          | ×                   | √ <i>f</i> <sub>×</sub> | Nº de So             | olicitud    |                                                        |                                       |        |                                  |                           |                                    |                               |                              |                         |                      |                                          |       |                       |              |       |
|               | А                                          |                     |                         | В                    |             |                                                        | С                                     |        | D                                |                           |                                    | E                             |                              | F                       |                      | G                                        | н     | 1                     |              | J     |
| 1             | l⁰ de Solicitud                            | ✓ Benefi            | iciario                 |                      |             | T DN                                                   | II/NIE Ocult                          | o 🔽 Ir | niciales Alum                    | nnos 🔽                    | Gasto S                            | Subvenci                      | onable 🔽 I                   | Edad Alumno             | -                    |                                          |       |                       |              |       |
| 2             |                                            | 1 LOREN             | IA OLIVEIRA I           | MUÑOZ                |             | **                                                     | *5471**                               | н      | .D.O                             |                           |                                    |                               | €60.00                       |                         | 7                    |                                          |       |                       |              |       |
| 3             |                                            | 2 SARA Z            | ZAID AHMED              | ANATO                | LIEVA       | **                                                     | **8422*                               | в      | A.A                              |                           |                                    |                               | €60.00                       | 1                       | 0                    |                                          |       |                       |              |       |
| 4             |                                            | 3 EMILIY            | A AIT HRA H             | ONOFRE               |             |                                                        | **0403*                               | т      | H.A                              |                           |                                    |                               | €120.00                      |                         | 9                    |                                          |       |                       |              |       |
| 5             |                                            | 4 ANA N             |                         |                      |             | **                                                     | *8528**                               | N      | 1 P I                            |                           |                                    |                               | £60.00                       | 1                       | 0                    |                                          |       |                       |              |       |
| 6             |                                            | 5 IOSEEI            | NA RAMOS I              |                      |             | **                                                     | *8782**                               | P      | S.R                              |                           |                                    |                               | €60.00                       | -                       | 9                    |                                          |       |                       |              |       |
| 7             |                                            | 0 000001            |                         | 002171               |             |                                                        | 0702                                  |        |                                  |                           |                                    |                               | 000,00                       |                         |                      |                                          |       |                       |              |       |
| 8             |                                            |                     |                         |                      |             |                                                        |                                       |        |                                  |                           |                                    |                               |                              |                         |                      |                                          |       |                       |              |       |
| 9             |                                            |                     |                         |                      |             |                                                        |                                       |        |                                  |                           |                                    |                               |                              |                         |                      |                                          |       |                       |              |       |
| 10            |                                            |                     |                         |                      |             |                                                        |                                       |        |                                  |                           |                                    |                               |                              |                         |                      |                                          |       |                       |              |       |
| 11            |                                            |                     |                         |                      |             |                                                        |                                       |        |                                  |                           |                                    |                               |                              |                         |                      |                                          |       |                       |              |       |
| 12            |                                            |                     |                         |                      |             |                                                        |                                       |        |                                  |                           |                                    |                               |                              |                         |                      |                                          |       |                       |              |       |
| 13            |                                            |                     |                         |                      |             |                                                        |                                       |        |                                  |                           |                                    |                               |                              |                         |                      |                                          |       |                       |              |       |
| 14            |                                            |                     |                         |                      |             |                                                        |                                       |        |                                  |                           |                                    |                               |                              |                         |                      |                                          |       |                       |              |       |
| 15            |                                            |                     |                         |                      |             |                                                        |                                       |        |                                  |                           |                                    |                               |                              |                         |                      |                                          |       |                       |              |       |

## I. Tabla de Excluidos

Creamos tabla con los campos señalados e incorporamos el contenido señalado obtenido en la Hoja nº2 corrigiendo faltas ortográficas y/o tipográficas existentes en la misma. Para ello se puede trasladar el resultado, copiando y/o completando si no se ha hecho alguno de los apartados como por ejemplo la ofuscación.

Se valora la traslación del contenido corrigiendo faltas ortográficas y/o tipográficas existentes en la misma.

| DNI/NIEocultoco        | orregir por | DNI/NIE Oculto ó DNI/NIE oculto           |
|------------------------|-------------|-------------------------------------------|
| Motivo de Esclusion co | orregir por | Motivo de Exclusión ó Motivo de exclusión |

| E    | - ∿ۍ • ک                              | :             |                       |          |                       | 02_Supue     | esto_Excel_         | resuelto.xls              | ax [solo lect                     | ura] - Excel   |                        |                     |                          |                             |
|------|---------------------------------------|---------------|-----------------------|----------|-----------------------|--------------|---------------------|---------------------------|-----------------------------------|----------------|------------------------|---------------------|--------------------------|-----------------------------|
| Arch | ivo Inicio                            | Insertar      | Diseño d              | e página | Fórmulas              | Datos        | Revisar             | Vista                     | Programa                          | dor Ayu        | da ArcGIS              | 6 Ac                | robat Po                 | wer Pivot                   |
| Pega | K Cortar<br>⊡ Copiar →<br>Copiar form | Cal<br>nato N | libri<br>K <u>S</u> - | • 11     | • A A<br>• <u>A</u> • | = = <b>=</b> | &⁄<br>€≣ <b>∓</b> ≣ | <b>란 Ajusta</b><br>臣 Comb | <b>ar texto</b><br>Dinar y centra | Pers<br>ar 👻 💽 | onalizada<br>- % 000 ț | ▼<br>0 _00<br>0 →,0 | Formato<br>condicional ≁ | Dar formato<br>como tabla * |
|      | Portapapeles                          | Ga .          | F                     | uente    | Es.                   |              | Alin                | eación                    |                                   | Fai            | Número                 | Gi I                |                          |                             |
| C2   | -                                     | ×             | $\sqrt{-f_X}$         | b)       |                       |              |                     |                           |                                   |                |                        |                     |                          |                             |
|      |                                       |               |                       |          |                       |              |                     |                           |                                   |                |                        |                     |                          |                             |
|      |                                       | А             |                       |          |                       | В            |                     | С                         |                                   | D              | E                      |                     | F                        | G                           |
| 1    | Solicitante                           |               |                       |          | DNI/NI                | E Oculto 👻   | Motivo              | de Exclu                  | usión 🔽                           |                |                        |                     |                          |                             |
| 2    | HANANE ALEC                           | CU SUA        | REZ                   |          | ****11                | 22*          | b)                  |                           |                                   |                |                        |                     |                          |                             |
| 3    | NEISANGELA AIT HAMOU GONZALEZ         |               |                       |          |                       | 94*          | c)                  |                           |                                   |                |                        |                     |                          |                             |
| 4    | BASMA ESPEJ                           | O CERRI       | EDUELA                |          | ***612                | 5**          | a)c)                |                           |                                   |                |                        |                     |                          |                             |
| 5    | DANIELLA FUE                          | ENTES O       | RTIZ                  |          | ***159                | 8**          | c)                  |                           |                                   |                |                        |                     |                          |                             |
| 6    | NOA PARRA I                           | TURRAL        | DE                    |          | ***440                | 4**          | c)                  |                           | 10 A                              |                |                        |                     |                          |                             |
| 7    |                                       |               |                       |          |                       |              |                     |                           |                                   |                |                        |                     |                          |                             |
| 8    |                                       |               |                       |          |                       |              |                     |                           |                                   |                |                        |                     |                          |                             |
| 9    |                                       |               |                       |          |                       |              |                     |                           |                                   |                |                        |                     |                          |                             |
| 10   |                                       |               |                       |          |                       |              |                     |                           |                                   |                |                        |                     |                          |                             |
| 11   |                                       |               |                       |          |                       |              |                     |                           |                                   |                |                        |                     |                          |                             |
| 12   |                                       |               |                       |          |                       |              |                     |                           |                                   |                |                        |                     |                          |                             |
| 13   |                                       |               |                       |          |                       |              |                     |                           |                                   |                |                        |                     |                          |                             |